# Register your product and get support at www.philips.com/welcome

HTS6520

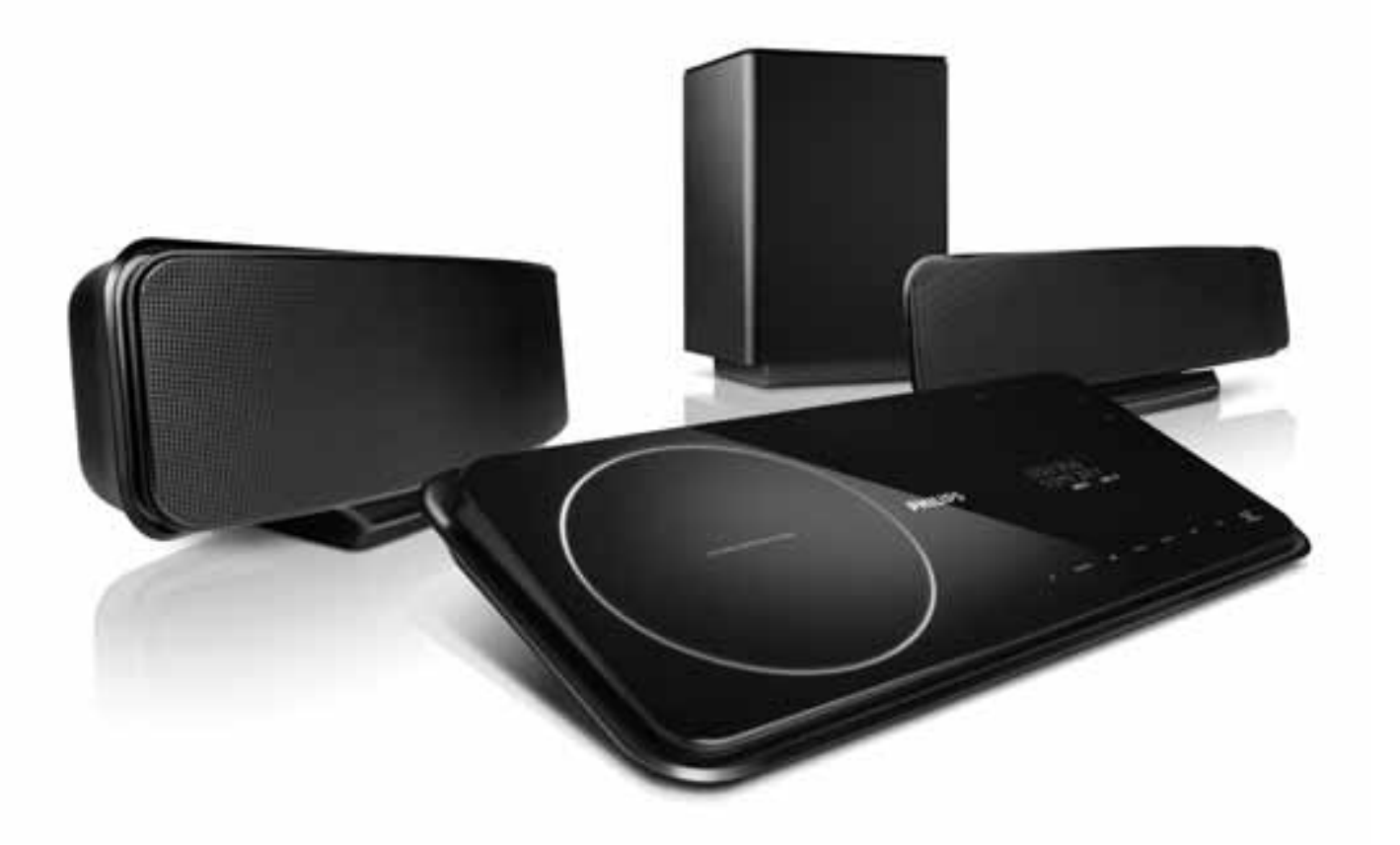

# PHILIPS

# Содержание

| 1 | Важная информация!<br>Важные сведения о безопасности<br>Сведения о товарных знаках                                                                                                    | 2<br>2<br>4                                       |
|---|----------------------------------------------------------------------------------------------------|---------------------------------------------------|
| 2 | Ваш продукт<br>Основные характеристики<br>Обзор изделия                                                                                                    | 5<br>5<br>6                                       |
| 3 | Подключение<br>Установка устройства<br>Подключение видеокабелей<br>Подключение динамиков и сабвуфера<br>Подключение радиоантенны<br>Подключение аудиокабелей/других<br>устройств<br>Подключение шнура питания<br>Присоединение настольной подставки<br>Монтаж основного устройства<br>Монтаж громкоговорителей | 9<br>10<br>12<br>12<br>13<br>16<br>16<br>17<br>18 |
| 4 | Начало работы<br>Установка батареек в пульт ДУ<br>Определение соответствующего<br>канала просмотра<br>Выбор языка экранного меню<br>Запуск настройки Ambisound<br>Включение прогрессивной развертки<br>Использование Philips Easylink<br>Выберите источник воспроизведения                                     | 19<br>19<br>20<br>20<br>21<br>22<br>23<br>25      |
| 5 | Воспроизведение<br>Воспроизведение диска<br>Воспроизведение видео<br>Воспроизведение музыки<br>Воспроизведение фотографий<br>Воспроизведение с устройства USB<br>Воспроизведение с портативного<br>медиаплеера<br>Воспроизведение с iPod<br>Прослушивание радио                                                | 26<br>26<br>29<br>30<br>32<br>32<br>33<br>34      |

| 6  | Настройка звука                    | 36 |
|----|------------------------------------|----|
|    | управление громкостью              | 36 |
|    | Регулировка низких/высоких частот  | 36 |
|    | Выбор Ambisound                    | 36 |
|    | Выбор предустановленного звукового |    |
|    | эффекта                            | 36 |
| 7  | Настройка параметров               | 37 |
| •  | Общая настройка                    | 37 |
|    | Настройка звука                    | 39 |
|    |                                    |    |
|    |                                    | 10 |
|    | предпочтения                       | 72 |
| 8  | Дополнительная информация          | 45 |
|    | Обновление программного            |    |
|    | обеспечения                        | 45 |
|    | Уход                               | 45 |
| 9  | Характеристики                     | 46 |
|    |                                    |    |
| 10 | Устранение неисправностей          | 48 |
| 11 | Глоссарий                          | 50 |

| 1 Глоссарий | 50 |
|-------------|----|
|-------------|----|

1

RU

Русский

# 1 Важная информация!

# Важные сведения о безопасности

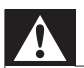

### Предупреждение

- Риск перегрева! Никогда не устанавливайте устройство в ограниченном пространстве. Оставляйте не менее 10 см свободного пространства вокруг устройства для обеспечения вентиляции. Убедитесь, что занавески или другие объекты не закрывают вентиляционные отверстия устройства.
- Никогда не размещайте устройство, пульт дистанционного управления или батарейки рядом с открытыми источниками пламени или другими источниками тепла, включая прямые солнечные лучи.
- Устройство предназначено только для домашнего использования. Расположите устройство на достаточном расстоянии от воды, влаги и сосудов с водой.
- Запрещается устанавливать это устройство на другие электрические устройства.
- Во время грозы находитесь на достаточном расстоянии от устройства.
- Если шнур питания или штепсель прибора используются для отключения устройства, доступ к ним должен оставаться свободным.
- Видимое и невидимое лазерное излучение при открытой крышке. Избегайте воздействия излучения.

# (6

Данное изделие соответствует основным требованиям и другим соответствующим положениям директив 2006/95/ ЕС (Директива по низковольтным устройствам) и 2004/108/ЕС (Директивы по ЕМС).

### Авторские права

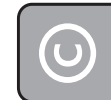

### Be responsible Respect copyrights

Данное изделие оснащено технологией защиты авторских прав, которая защищена патентными формулами некоторых патентов США и другими правами на интеллектуальную собственность, принадлежащими корпорации Macrovision и другим правообладателям. Использование технологии защиты авторских прав должно быть одобрено корпорацией Macrovision и предназначено для домашнего и другого ограниченного просмотра, если корпорация Macrovision не дает разрешения на другое ее использование. Разборка или реконструирование изделия запрещены.

### Авторские права в Великобритании

Для записи и воспроизведения материалов может потребоваться разрешение владельца авторских прав. Для получения информации ознакомьтесь с актом об авторском праве 1956 г. и актами об охране прав исполнителей 1958-1972 г.г.

# Сетевой предохранитель (только для Великобритании)

Телевизор оснащен одобренной к применению литой вилкой. При необходимости, замена предохранителя производится только на предохранитель того же номинала, указанного на вилке (например, 10 A).

- Снимите крышку отсека предохранителя и извлеките предохранитель.
- 2 Новый предохранитель должен соответствовать BS 1362 и иметь знак утверждения ASTA. При утрате предохранителя обратитесь по месту продажи для уточнения типа предохранителя.
- **3** Установите крышку отсека предохранителя на место.

### Примечание

• В целях соответствия положениям директивы ЕМС (2004/108/ЕС) запрещается снимать вилку изделия с сетевого шнура.

### Утилизация отработавшего изделия и старых батарей

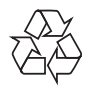

Изделие разработано и изготовлено с применением высококачественных деталей и компонентов, которые подлежат переработке и повторному использованию.

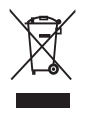

Маркировка символом перечеркнутого мусорного бака означает, что данное изделие подпадает под действие директивы Европейского Совета 2002/96/ ЕС Узнайте о правилах местного законодательства по раздельной утилизации электротехнических и электронных изделий.

Действуйте в соответствии с местными правилами и не выбрасывайте отработавшее изделие вместе с бытовыми отходами.

Правильная утилизация отслужившего оборудования поможет предотвратить возможное вредное воздействие на окружающую среду и здоровье человека.

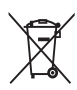

В изделии содержатся элементы питания, которые подпадают под действие директивы ЕС 2002/96/ЕС и не могут быть утилизированы вместе с бытовым мусором. Ознакомьтесь с местными правилами утилизации элементов питания. Правильная утилизация поможет предотвратить вредное воздействие на окружающую среду и здоровье человека.

### О прогрессивной развертке

Потребители должны обратить особое внимание на то, что не все телевизоры высокой четкости полностью совместимы с данным плеером. Это может привести к искажению изображения. В случае возникновения проблем с прогрессивной разверткой 525 или 625 советуем переключить устройство на стандартное разрешение. По вопросам совместимости телевизора с моделями DVD-плеера 525р и 625р, обращайтесь в службу поддержки.

### Сведения о товарных знаках

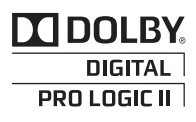

Изготовлено по лицензии Dolby Laboratories. Dolby, Pro Logic и символ двойного D являются торговыми марками Dolby Laboratories.

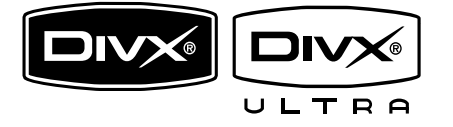

DivX, DivX Ultra Certified и связанные с ними логотипы являются торговыми марками DivX, Inc и используются по лицензии. Официальная продукция DivX® Ultra Certified.

Воспроизведение всех версий видео DivX® (включая DivX® 6) с улучшенным воспроизведением медиафайлов DivX® и медиаданных формата DivX®. Воспроизведение видео DivX® с меню,

субтитрами и аудиодорожками.

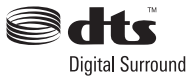

Изготовлено по лицензии согласно патентам №№: 5,451,942; 5,956,674; 5,974,380; 5,978,762; 6,487,535 и другим патентам, выданным США и других странах. DTS и DTS Digital Surround являются зарегистрированными товарными знаками; логотипы и символ DTS являются зарегистрированными товарными знаками компании DTS, Inc. © DTS, Inc., 1996-2008. Все права защищены.

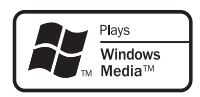

Windows Media и логотип Windows являются торговыми марками или зарегистрированными торговыми марками корпорации Microsoft в США и/или других странах.

### 

HDMI, и логотип HDMI, а так же High-Definition Multimedia Interface являются торговыми марками или зарегистрированными торговыми марками компании HDMI licensing.

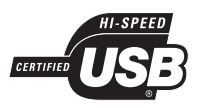

Логотипы USB-IF являются торговыми марками Universal Serial Bus Implementers Forum, Inc.

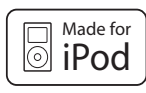

iPod является товарным знаком корпорации Apple Inc., зарегистрированным в США и других странах.

"Сделано для iPod" означает, что данное электронное устройство специально разработано для подключения к изделиям iPod и имеет сертификацию разработчика по соответствию технических характеристик стандартам корпорации Apple.

Корпорация Арріе не несет

ответственности за функциональность данного устройства или за его соответствие стандартам и требованиям техники безопасности.

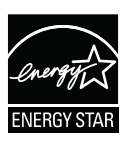

ENERGY STAR и маркировка ENERGY STAR являются зарегистрированными в США товарными знаками.

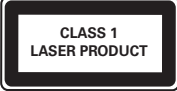

# 2 Ваш продукт

Благодарим вас за выбор продукции Philips! Чтобы воспользоваться всеми преимуществами поддержки Philips, зарегистрируйте ваше изделие на сайте www.philips.com/welcome.

### Основные характеристики

### Philips Easylink

Данное изделие поддерживает функцию Philips EasyLink, использующую протокол HDMI CEC (управление бытовой электроникой). Совместимые с EasyLink устройства, подключенные через разъемы HDMI, могут управляться одним пультом дистанционного управления.

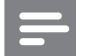

### Примечание

• Корпорация Philips не гарантирует 100 % функциональную совместимость со всеми устройствами, поддерживающими протокол HDMI CEC.

### Philips Ambisound

Технология Philips Ambisound обеспечивает многоканальное объемное звучание при меньшем количестве громкоговорителей: вы получите охватывающий звук без необходимости устанавливать полный набор АС.

### Повышение качества изображения до 1080р

Наслаждайтесь просмотром дисков с максимально возможным качеством изображения для формата HDTV. Данное устройство поддерживает воспроизведение видеосигнала высокой четкости с разрешением до 1080р, что обеспечивает высокое качество и контрастность изображения. В результате изображение становится более реалистичным и дарит невероятные ощущения при просмотре.

# Высокоскоростное подключение USB 2.0 и MP3 LINK

Просто подключите устройство USB к разъему USB для воспроизведения файлов формата MP3/WMA/JPEG/ DivX или подключите портативный медиапроигрыватель к разъему MP3 LINK для прослушивания музыки в наилучшем качестве.

# Синхронизация аудиосигнала с воспроизведением видео

Система обеспечивает синхронизацию звука и видео за счет запаздывания аудиосигнала, если видеосигнал, отправляемый на телевизор, медленнее аудиопотока.

### Коды регионов

Проигрыватель воспроизводит диски со следующими региональными кодами.

| DVD-områdekode | Lande   |
|----------------|---------|
|                | Europa  |
|                | Rusland |

### Обзор изделия

### Основное устройство

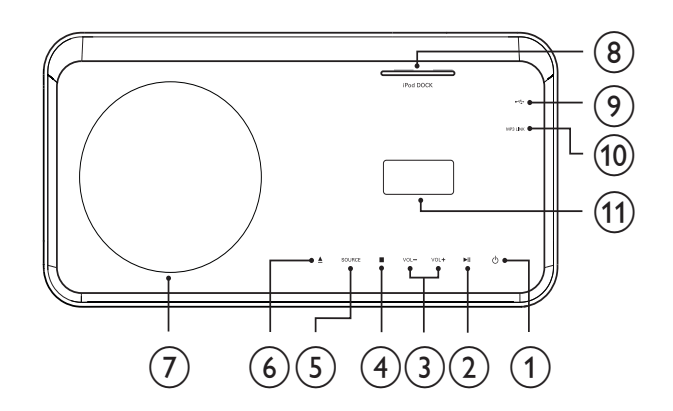

### 1 🕐 (Режима ожидания включен)

• Включение системы домашнего кинотеатра или переключение в режим ожидания.

### (2) ► II (Воспроизведение / Пауза)

- Запуск воспроизведения, пауза или повторный запуск воспроизведения диска.
- Автоматическая настройка радиостанций в режиме радио во время первоначальной установки.
- 3 VOL +/-
  - Регулировка громкости.
- ④ (Стоп)
  - Остановка воспроизведения диска.
  - В режиме радио удаляет предустановленную радиостанцию.

### 5 SOURCE

 Выбор источника воспроизведения или прослушивание аудио с подключенного устройства.

### 6 ▲ (Открыть/Закрыть)

 Открывает или закрывает дисковод.

- (7) Отделение для диска
- 8 iPod DOCK
  - Подключение iPod к док-станции.
- 9 🚓
  - Подключение устройства USB
- 10 MP3 LINK
  - Подключение портативного аудиоплеера
- 11 Дисплей

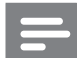

- Управление кнопками домашнего кинотеатра осуществляется через сенсорный экран. Через секунду после окончания использования устройства включится приглушенная подсветка дисплея управления.
- Яркость дисплея можно изменить (см. раздел "Настройка параметров" > "Общая настройка" > [Display Dim]).

### Пульт дистанционного управления

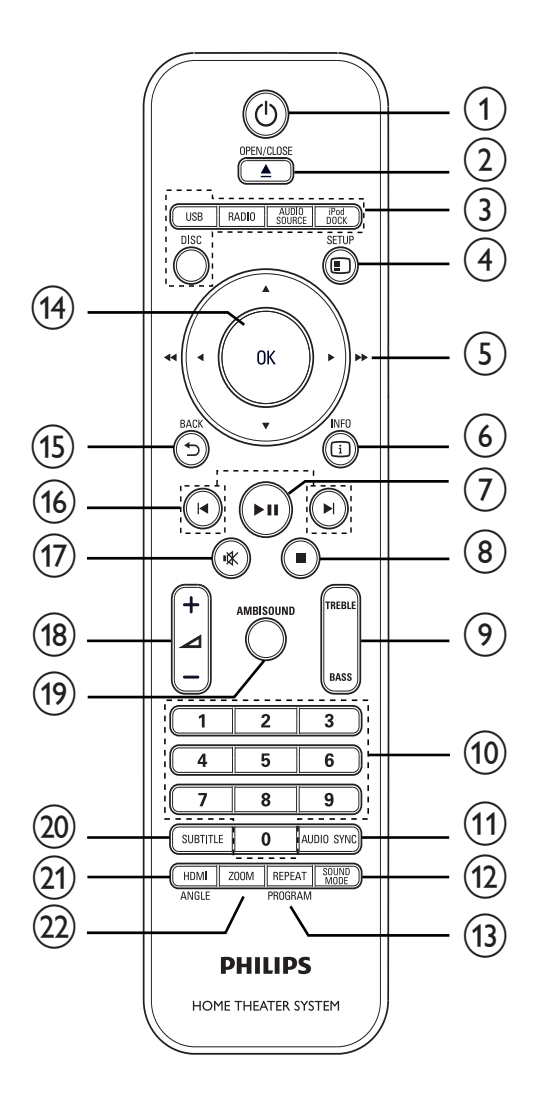

### 1 🕐 (Режима ожидания включен)

- Включение системы домашнего кинотеатра или переключение в режим ожидания.
- Если функция EasyLink включена, домашний кинотеатр и все совместимые с EasyLink устройства переключаются в режим ожидания. Обратите внимание на то, что для срабатывания данной функции необходимо удерживать кнопку Ф (Режима ожидания включен) нажатой в течение трех секунд.

### 

• Открывает или закрывает дисковод.

- З Кнопки Source
  - **DISC**: Переход к диску.
  - USB: Переход к устройству USB.
  - **RADIO**: Переключение в режим FM-радио.
  - **AUDIO SOURCE**: Выбор источника аудиовхода.
  - iPod DOCK: Переход к докстанции iPod.

### (4) 🗉 SETUP

• Вход и выход из меню настроек.

### (5) ▲▼◀► (Кнопки перемещения)

- Перемещение по меню.
- Нажимайте кнопки влево/вправо для быстрого перехода назад/ вперед.
- В режиме радио: нажимайте кнопку вверх и вниз для настройки радиочастот.
- В режиме радио: нажмите кнопку влево или вправо, чтобы начать автоматический поиск радиостанций.

### 6 🗉 INFO

- Для дисков отображает информацию о текущем состоянии или о диске.
- Для слайд-шоу отображает эскизы файлов с фотографиями.

### (7) ►ІІ (Воспроизведение / Пауза)

- Запуск воспроизведения, пауза или повторный запуск воспроизведения диска.
- Автоматическая настройка радиостанций в режиме радио во время первоначальной установки.

### (Стоп) ■

- Остановка воспроизведения диска.
- В режиме радио удаляет предустановленную радиостанцию.

### 9 TREBLE / BASS

Выберите режим высоких или
 низких частот и нажмите ∠ +/ для установки уровня высоких или
 низких частот.

### 10 Цифровые кнопки

 Выбор объекта для воспроизведения.

### (1) AUDIO SYNC

- Выбор языка аудиосопровождения или канала.
- Нажмите и удерживайте для доступа к параметрам синхронизации аудио, затем нажмите *1+/-*, чтобы настроить время задержки воспроизведения аудиопотока.
- В режиме радио: переключение между режимами стерео и моно FM.

### (12) SOUND MODE

 Выбор предварительных звуковых эффектов.

### (13) REPEAT / PROGRAM

- Выбор или отключение режима произвольного воспроизведения.
- Сброс предустановленных радиостанций в режиме радио: нажмите для выполнения сброса вручную либо нажмите и удерживайте для автоматического сброса.
- (14) OK
  - Подтверждение ввода или выбора.

### 

- Возврат к предыдущему экрану.
- При воспроизведении DVD: перемещение по меню записей.
- Для VCD версии 2.0 или SVCD при включенной функции PBC: возврат к меню во время воспроизведения.

### (16) І / ► (Предыдущий/Следующий)

 Переход к предыдущему или следующему разделу, эпизоду или дорожке.

### 17 🤻 (Без звука)

• Отключение и включение выходного аудиосигнала.

### (18) ⊿ +/-

• Регулировка громкости.

### (19) AMBISOUND

 Выбор выхода стерео звука или многоканального звука.

### 20 SUBTITLE

• Выбор языка субтитров для видео.

### (21) HDMI / ANGLE

- Выбор разрешения видео для выхода HDMI.
- Нажмите и удерживайте для просмотра видео с различных углов обзора.

### 22 ZOOM

 Увеличение или уменьшение изображения.

# 3 Подключение

Для использования домашнего кинотеатра выполните следующие подключения.

### Основные подключения

- Видео
- Динамики и сабвуфер
- Питание

### Дополнительные подключения.

- Радиоантенна
- Аудио
  - Звуковой сигнал от телевизора
  - Звуковой сигнал от кабельной приставки/устройства записи/ игровой приставки
- Другие устройства
  - Портативный медиаплеер
  - устройство USB
  - iPod
- Крепление настольной подставки
- Монтаж домашнего кинотеатра
- Монтаж динамиков

### Примечание

- Идентификационные данные и сведения о требованиях к электропитанию указаны на задней или нижней панели устройства.
- Перед выполнением или изменением каких-либо подключений убедитесь, что все устройства отключены от розетки электросети.

### К Совет

• В зависимости от типа устройства и целей использования, для подключения устройства используются различные разъемы. Для получения подробной информации о подключении устройства обратитесь к интерактивному руководству на веб-сайте www.connectivityguide.philips. com.

### Установка устройства

- Установите устройство так, чтобы его нельзя было уронить, столкнуть или перевернуть. Не устанавливайте устройство в замкнутом пространстве.
- Убедитесь в наличии доступа к сетевому шнуру, чтобы иметь возможность быстро отключить устройство от сети электропитания.

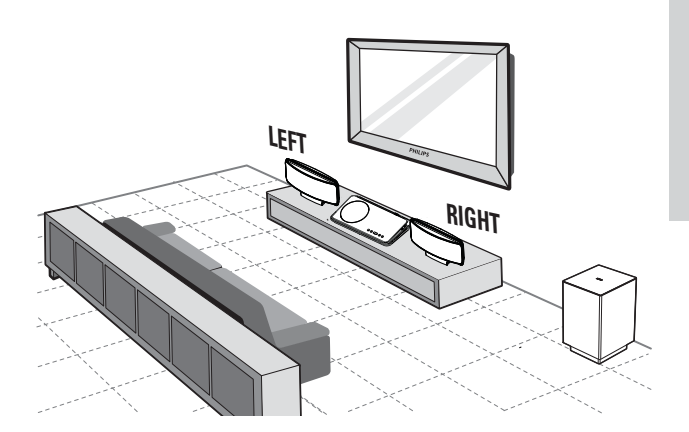

- **1** Установите домашний кинотеатр рядом с телевизором.
- 2 Установите динамики на уровне прослушивания, параллельно области прослушивания.
- **3** Установите сабвуфер в углу комнаты или на расстоянии не менее 1 метра от телевизора.

### Совет

• Во избежание возникновения помех и шумов установите домашний кинотеатр вдали от электромагнитных устройств.

- Перед установкой на поверхности закрепите настольную подставку на домашнем кинотеатре. (см. 'Присоединение настольной подставки' на стр. 16)
- Можно выполнить монтаж домашнего кинотеатра.

### Подключение видеокабелей

Подключите систему домашнего кинотеатра к телевизору для воспроизведения дисков. Выберите оптимальное подключение видео, поддерживаемое телевизором.

- Вариант 1. Подключение к разъему HDMI (для телевизора с поддержкой HDMI, DVI или HDCP).
- Вариант 2. Подключение к разъему SCART (для стандартного телевизора).
- Вариант 3: Подключение к компонентным видеоразъемам (для стандартного телевизора или телевизора с прогрессивной разверткой).

### Примечание

 Систему домашнего кинотеатра необходимо подключить напрямую к телевизору.

### Перед подключением

 Потяните фиксатор вверх и снимите заднюю крышку.

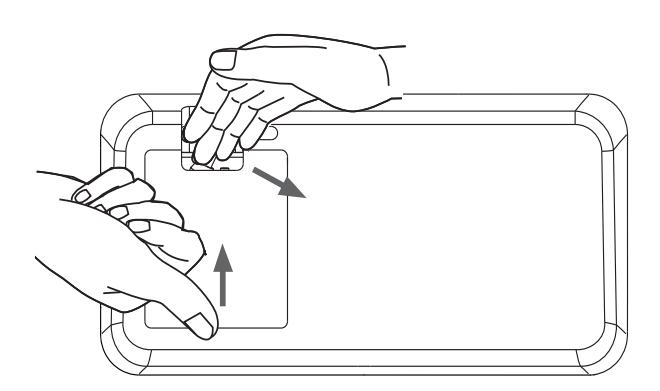

- 2 Подключите кабели к соответствующим разъемам и направьте кабели к отверстию на верхней панели.
  - См. варианты подключения на последующих страницах.
- 3 После завершения закройте заднюю крышку.

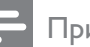

### Примечание

 Аккуратно размещайте кабели за задней панелью, чтобы можно было закрыть крышку.

# Вариант 1. Подключение к разъему HDMI.

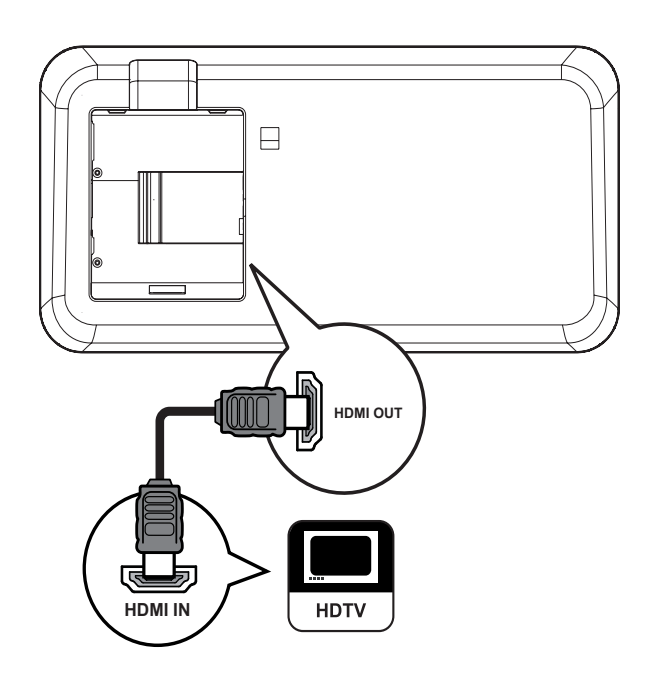

 Подключите кабель HDMI (не входит в комплект) к выходному разъему HDMI OUT на системе домашнего кинотеатра и входному разъему HDMI на телевизоре.

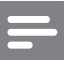

### Примечание

 Если устройство поддерживает протокол HDMI CEC, то устройствами, поддерживающими данный протокол, можно управлять при помощи одного пульта дистанционного управления. (см. "Начало работы" > "Использование Philips Easylink").

### Совет

- Если телевизор оснащен только разъемом DVI, выполните подключение при помощи адаптера HDMI/DVI. Подключите аудиокабель для передачи аудиопотока.
- Видеопоток можно оптимизировать. (см. "Настройка параметров" > "Настройка видео" > [Установка HDMI]).
- Этот тип подключения обеспечивает наилучшее качество изображения.

Вариант 2. Подключение к разъему SCART.

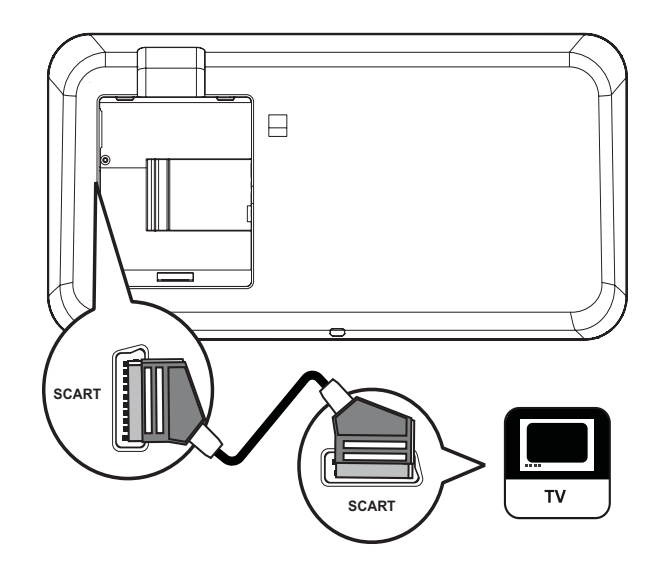

1 Подключите кабель Scart к разъему SCART на домашнем кинотеатре и к входному разъему SCART на телевизоре.

### Примечание

- Подключение Scart обеспечивает выход аудиосигнала телевизора через динамики. Последовательно нажимайте кнопку AUDIO SOURCE до отображения 'SCART INPUT' на индикаторной панели.
- Это подключение обеспечивает оптимальное качество изображения.

Вариант 3. Подключение к разъему компонентного видео.

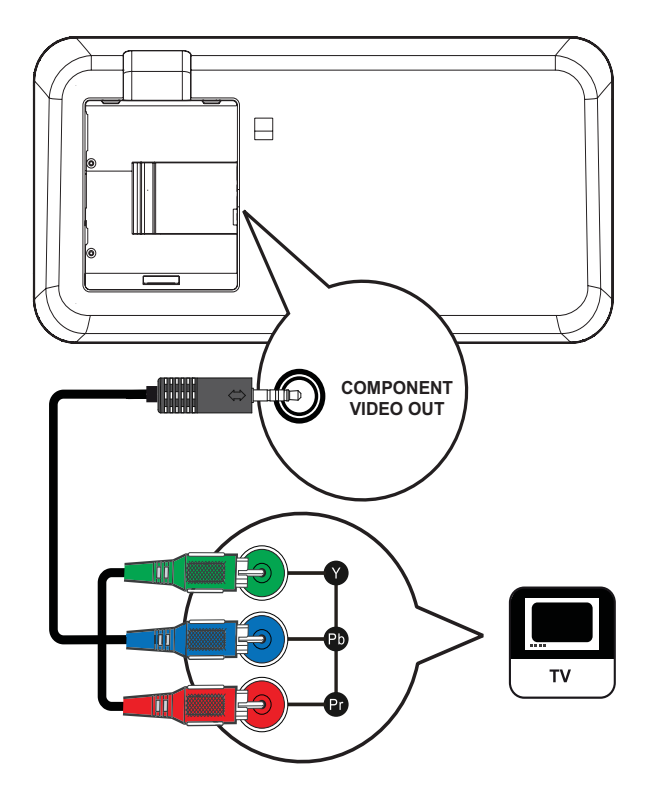

- Подключите компонентный видеокабель к разъему COMPONENT VIDEO OUT на домашнем кинотеатре и к входному разъему COMPONENT VIDEO на телевизоре.
  - При использовании телевизора с прогрессивной разверткой можно включить режим прогрессивной развертки.

- Примечание
- Компонентный видеовход на телевизоре может быть обозначен как Y Pb Pr, Y Cb Cr или YUV.
- Это подключение обеспечивает хорошее качество изображения.

# Подключение динамиков и сабвуфера

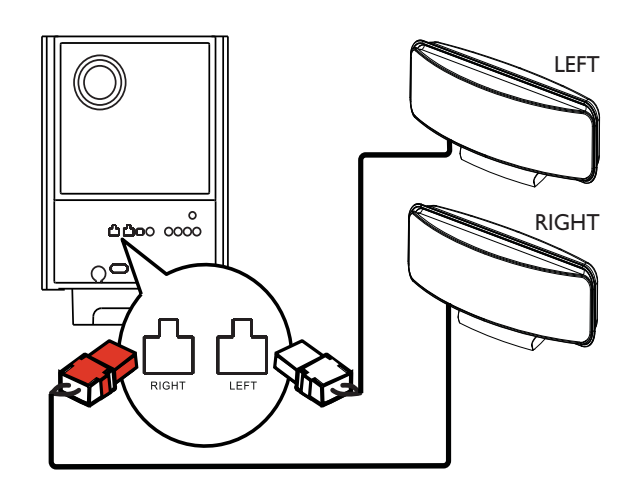

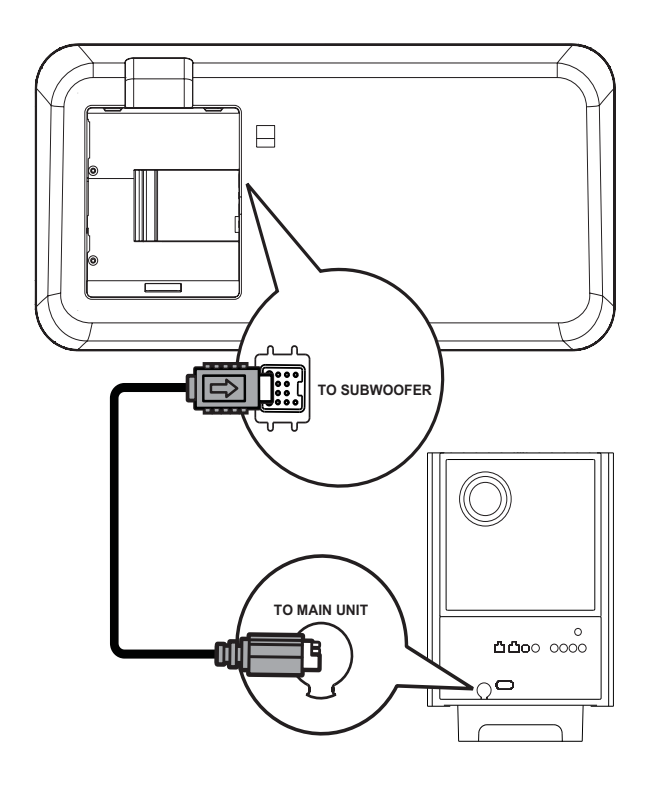

- Подключите динамики к соответствующим разъемам сабвуфера.
- 2 Размотайте соединительный кабель сабвуфера у разъема ТО MAIN UNIT и подсоедините его к разъему ТО SUBWOOFER на домашнем кинотеатре.

### Примечание

• Убедитесь, что передняя часть штекера полностью вставлена в разъем.

# Подключение радиоантенны

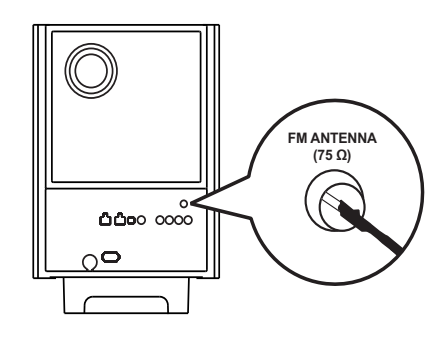

- 1 Подключите антенну FM к разъему FM75Ω сабвуфера (у некоторых моделей этот кабель уже подключен).
- 2 Раздвиньте антенну FM и прикрепите ее концы к стене.

### К Совет

• Для лучшего приема стереосигнала FM подключите внешнюю FM-антенну.

### Подключение аудиокабелей/других устройств

Направьте аудиосигнал с других устройств в систему домашнего кинотеатра и наслаждайтесь воспроизведением с помощью функций многоканального звучания.

### Подключение аудио с телевизора

(также используется для режима управления EasyLink)

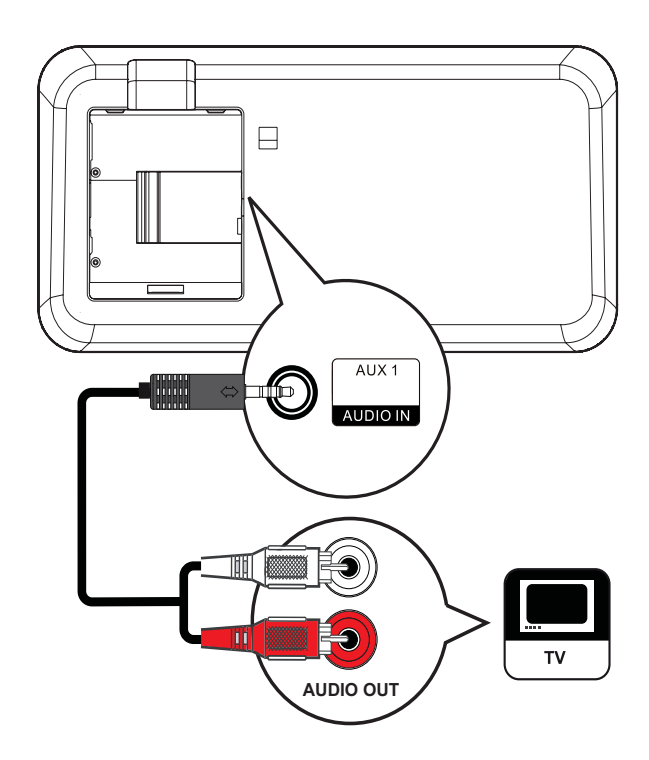

1 Подключите аудиокабели (не входят в комплект) к разъемам AUDIO IN-AUX1 системы домашнего кинотеатра и входным разъемам AUDIO телевизора.

### Примечание

• Для воспроизведения аудиосигнала от этого соединения последовательно нажимайте последовательно **AUDIO SOURCE** до отображения 'AUX1 INPUT' на дисплее панели.

### Подключение аудио от кабельной приставки, устройства записи или игровой приставки

В зависимости от возможностей устройства можно выбрать подключение к аналоговому или цифровому разъему.

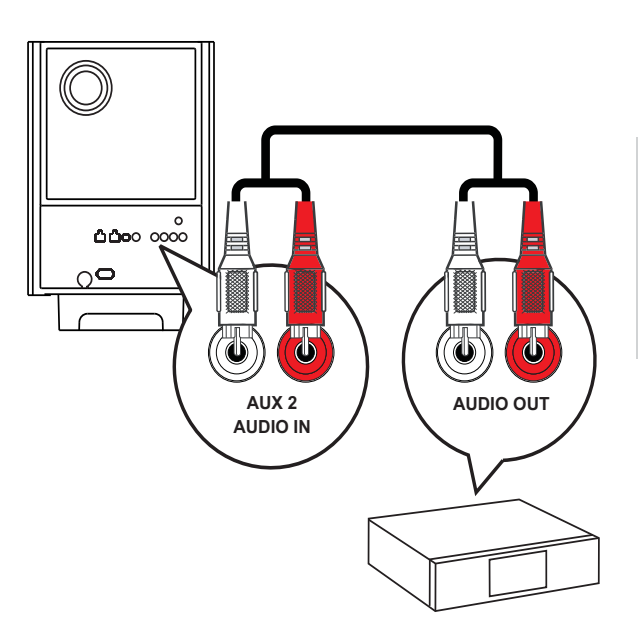

1 Подключите аудиокабели (не входят в комплект) к разъемам AUDIO IN-AUX2 или AUX3 сабвуфера и выходным разъемам AUDIO устройства.

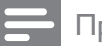

### Примечание

• Для воспроизведения аудиосигнала от этого соединения последовательно нажимайте последовательно **AUDIO SOURCE** до отображения 'AUX2 INPUT или 'AUX3 INPUT'' на дисплее панели.

### Подключение к коаксиальному разъему

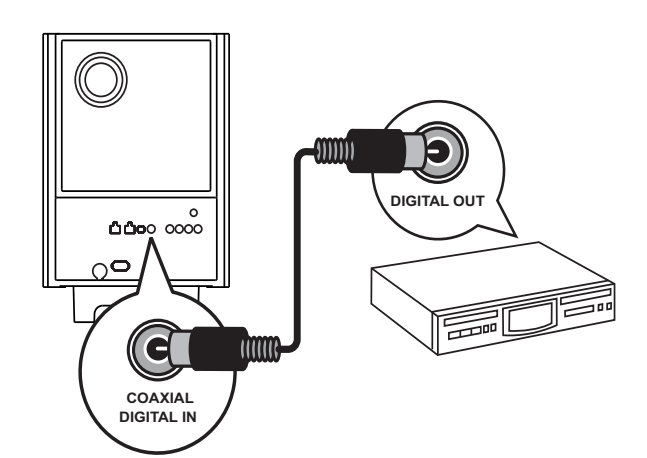

1 Подключите коаксиальный кабель (не входит в комплект) к разъему **COAXIAL DIGITAL-IN** на сабвуфере и выходному разъему COAXIAL/ DIGITAL на устройстве.

### Примечание

• Для воспроизведения аудиосигнала от этого соединения последовательно нажимайте последовательно **AUDIO SOURCE** до отображения 'COAXIAL INPUT' на дисплее панели.

### Подключение к оптическому разъему

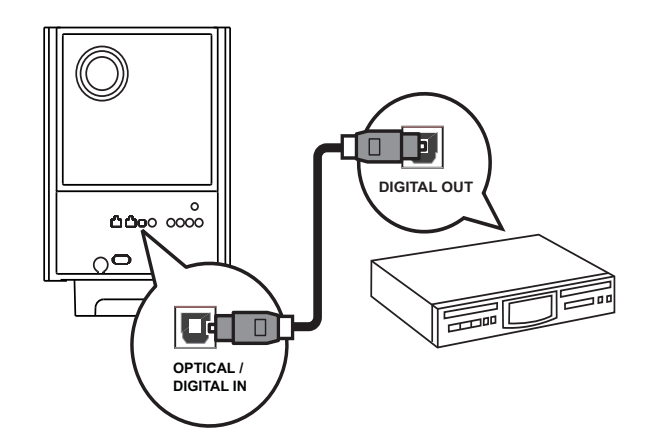

 Подключите коаксиальный кабель (не входит в комплект) к разъему OPTICAL DIGITAL-IN на сабвуфере и выходному разъему OPTICAL/SPDIF на устройстве.

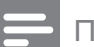

### Примечание

• Для воспроизведения аудиосигнала от этого соединения последовательно нажимайте последовательно **AUDIO SOURCE** до отображения 'OPTICAL INPUT' на дисплее панели.

# Подключение портативного медиаплеера

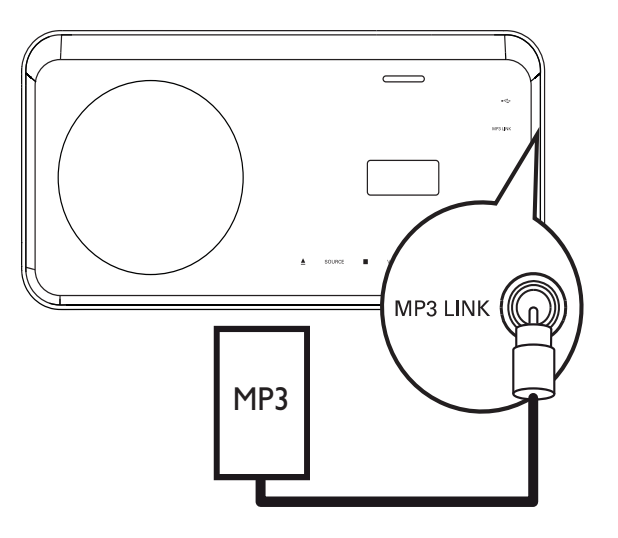

Подключите стерео аудиокабель
 3,5 мм (не входит в комплект)
 к разъему MP3 LINK системы
 домашнего кинотеатра и к разъему для
 наушников портативного медиаплеера
 (например, MP3-плеера).

### Примечание

 Для воспроизведения аудиосигнала через данное соединение последовательно нажимайте кнопку AUDIO SOURCE, пока на индикаторной панели не отобразится "MP3 LINK".

### Подключение устройства USB

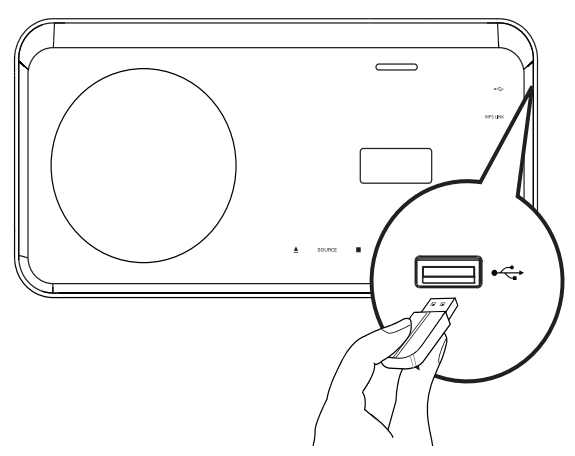

1 Подключение устройства USB к разъему ← USB системы домашнего кинотеатра.

### Примечание

- Эта система домашнего кинотеатра позволяет воспроизводить/отображать только файлы формата MP3, WMA, DivX (Ultra) или JPEG, хранящиеся на подобных устройствах.
- Нажмите USB для доступа к содержимому и воспроизведения файлов.

### Подключение iPod

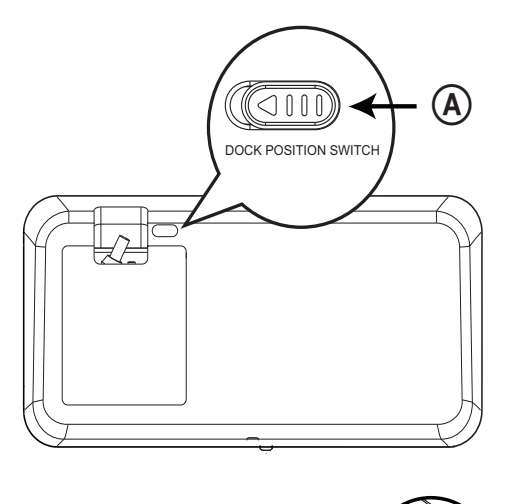

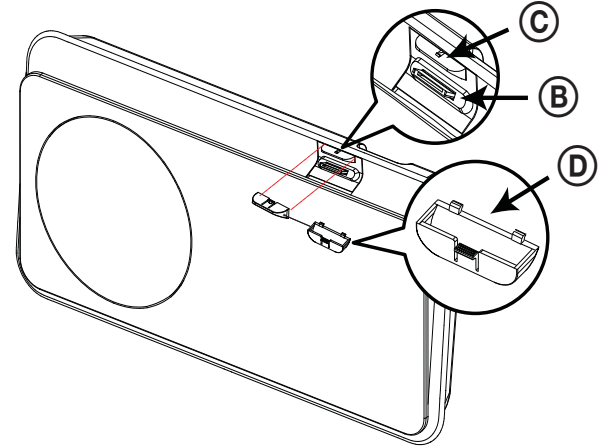

- Сдвиньте переключатель (А) в одну сторону и перемещайте держатель (С) для достижения оптимального положения для iPod.
- **2** Отпустите переключатель (А).
- **3** Выберите подходящий адаптер для док-станции (D) и прикрепите его к держателю (C).
- **4** Установите iPod в слот iPod DOCK на домашнем кинотеатре.

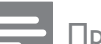

### Примечание

• Для прослушивания аудиосигнала с использованием этого подключения нажмите **iPod DOCK**.

# Подключение шнура питания

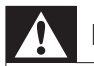

### Предупреждение

- Риск повреждения устройства!
   Убедитесь, что напряжение электросети соответствует напряжению, указанному на задней или нижней панели устройства.
- Подключите шнур питания к розетке электросети после выполнения всех необходимых подключений.
  - Теперь данный продукт можно настроить для дальнейшего использования.

# Присоединение настольной подставки

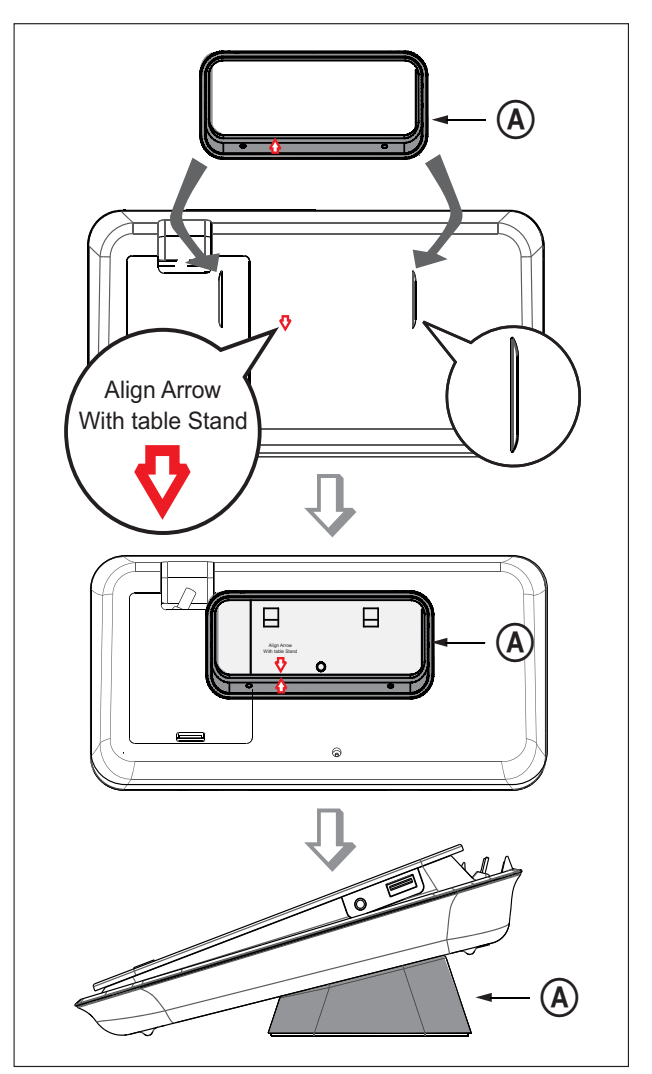

(А) = крепление настольной подставки.

- 1 Убедитесь, что к домашнему кинотеатру подключены все необходимые кабели и закройте заднюю крышку.
- 2 Установите крепление настольной подставки на задней панели домашнего кинотеатра.
  - Для правильного расположения совместите стрелочные указатели.
  - Для перемещения крепления настольной подставки используйте выступающие панели.

### Монтаж основного устройства

### Внимание

- Опасность причинения травмы и повреждения устройства. Монтаж устройства должен производиться только квалифицированными специалистами.
- Убедитесь, что к основному устройству подключены все необходимые кабели и закройте заднюю крышку.
- 2 С помощью винтов присоедините большой настенный кронштейн к креплению настольной подставки.

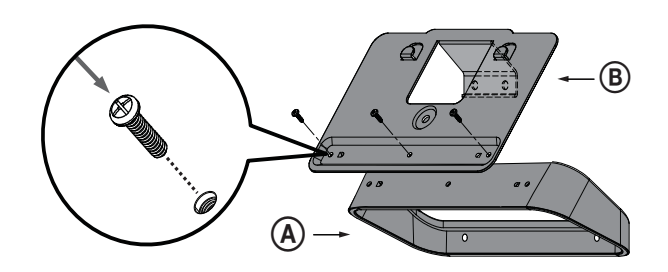

**3** Расположите кронштейны на стене, просверлите четыре отверстия для винтов и закрепите кронштейны на стене с помощью винтов (не входят в комплект).

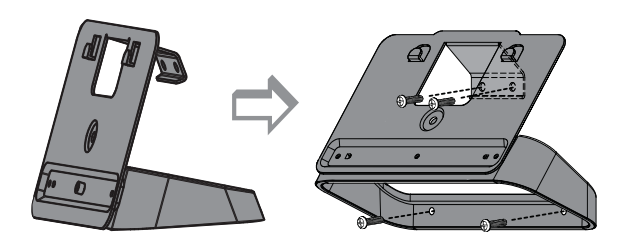

**4** Установите основное устройство на кронштейн.

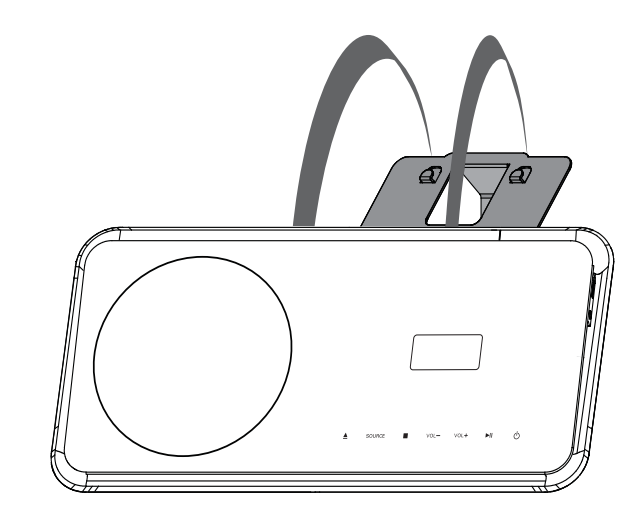

5 Чтобы закрепить кронштейн, вставьте прилагаемую заглушку в отверстие в центральной части задней панели устройства.

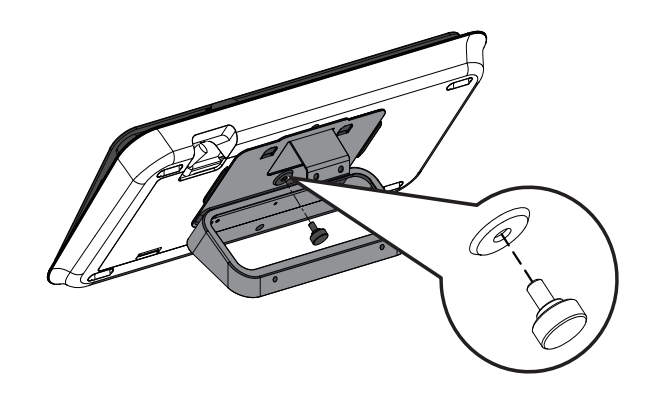

### Монтаж громкоговорителей

### Внимание

- Опасность причинения травмы и повреждения устройства. Монтаж устройства должен производиться только квалифицированными специалистами.
- Ослабьте винты на нижней панели громкоговорителей и снимите подставку.

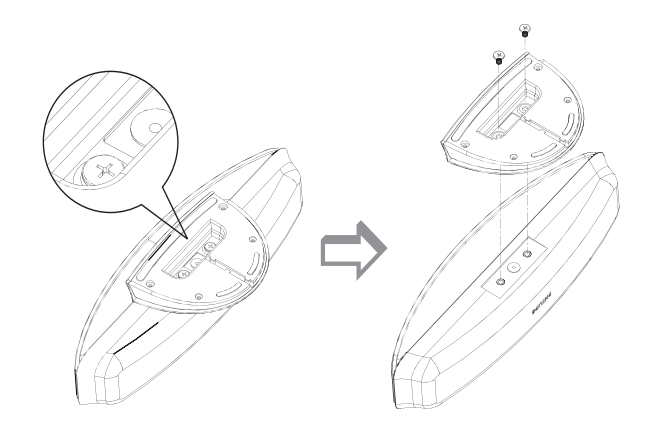

2 С помощью винтов присоедините к громкоговорителю маленький настенный кронштейн.

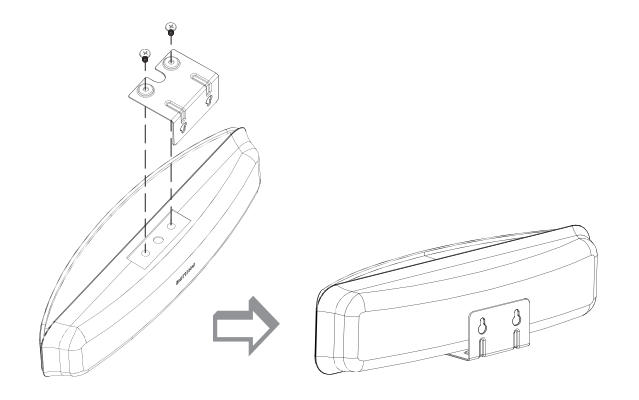

Закрепите два винта (не входят в комплект) на стене, затем подвесьте на них кронштейн и зафиксируйте громкоговоритель в этом положении.

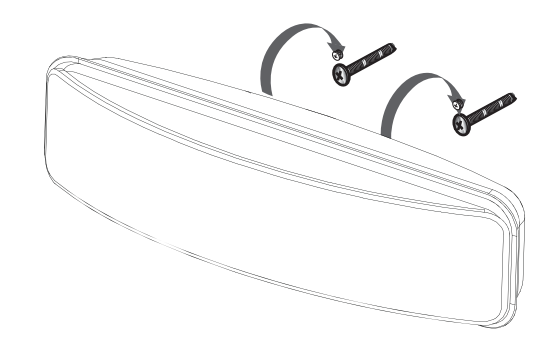

# 4 Начало работы

### Установка батареек в пульт ДУ

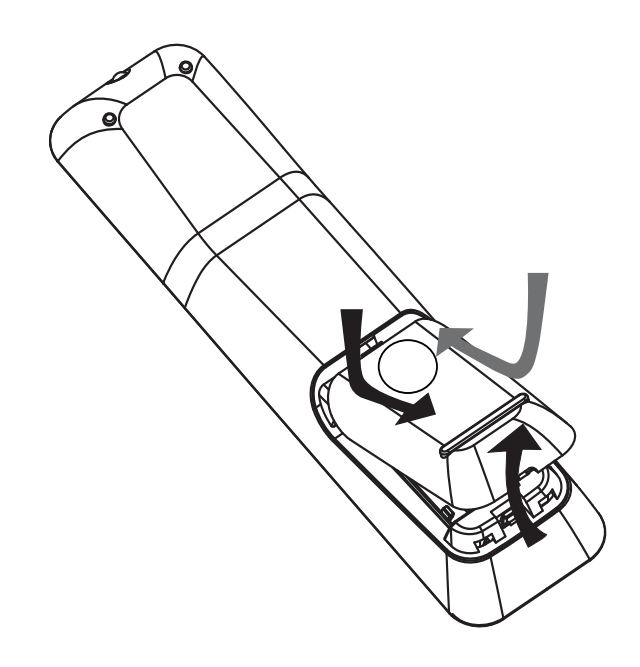

- 1 Откройте отсек для батареек на задней панели пульта ДУ.
- 2 Вставьте 2 входящие в комплект батареи (ААА). Соблюдайте полярность установки батареек (значки (+) и (-) внутри отсека).
- 3 Закройте отсек для батареек.

### Примечание

- Не устанавливайте одновременно батареи разного типа (старую и новую или угольную и щелочную и т. п.).
- При разрядке батарей или при отсутствии использования пульта ДУ в течение длительного времени батареи необходимо извлечь.
- Батареи содержат химические вещества, поэтому утилизируйте их в соответствии с правилами.

### Управление источником воспроизведения

- 1 Нажмите кнопку RADIO, USB или DISC, чтобы выбрать источник воспроизведения.
- 2 Выберите необходимую функцию (например, ◄, ►).

### Перемещение по меню

Русский

- Направьте пульт ДУ на датчик дистанционного управления устройства и выберите необходимую функцию.
- 2 Используйте следующие кнопки на пульте ДУ для перемещения по экранным меню.

| Кнопка                                                                                | Действие              |
|---------------------------------------------------------------------------------------|-----------------------|
| <b>AV</b>                                                                             | Перемещение вверх или |
|                                                                                       | вниз                  |
| <b></b>                                                                               | Перемещение влево или |
|                                                                                       | вправо                |
| ОК                                                                                    | Подтверждение выбора  |
| 1         2         3           4         5         6           7         8         9 | Ввод цифр             |
| 0                                                                                     |                       |

### Определение соответствующего канала просмотра

- Нажмите Ф для включения устройства.
- 2 Нажмите DISC для перехода в режим диска.
- 3 Включите телевизор и настройте его на соответствующий канал видео одним из следующих способов.
  - Перейдите на последний канал телевизора, затем нажимайте кнопку переключения каналов вниз, пока не отобразится экран с надписью Philips.
  - Последовательно нажимайте кнопку - SOURCE на пульте ДУ телевизора.

### 🔆 Совет

• Канал видео расположен между первым и последним каналами и может быть назван "FRONT", "A/V IN", "VIDEO", "HDMI" и т. д. Для выбора правильного входного сигнала см. руководство пользователя телевизора.

### Выбор языка экранного меню

### Примечание

 Можно пропустить эту установку, если устройство подключено к телевизору с поддержкой HDMI CEC. Произойдет автоматическое переключение на язык экранного меню, установленный для телевизора.

- **1** Нажмите **DISC**.
- 2 Нажмите 🗈 SETUP.
  - → Отобразится меню [Общая Установка].
- 3 Нажмите ►.
- Нажмите кнопку ▲▼ для выбора [Язык Дисплея] в меню, затем нажмите кнопку ►.
  - В зависимости от страны или региона на диске могут быть доступны разные языки. Они могут не соответствовать приведенной здесь иллюстрации.
- 5 Нажмите ▲▼, чтобы выбрать язык, затем нажмите ОК.

### К Совет

 Для меню диска DVD можно установить язык по умолчанию (см. "Настройка параметров" > "Предпочтения" > [Меню Диска]).

### Запуск настройки Ambisound

Отрегулируйте настройку Ambisound в соответствии с границами и обстановкой помещения для получения наилучшего эффекта объемного звучания.

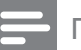

### Примечание

- Предварительно убедитесь, что все необходимые подключения выполнены.
- Выполните настройку Ambisound перед тем, как вставить диск для воспроизведения.

| Установка Аудио     |  |
|---------------------|--|
| Настройка Ambisound |  |
| Аудио HDMI          |  |
| Ночн Режим          |  |
|                     |  |
|                     |  |
|                     |  |
|                     |  |
|                     |  |

- **1** Нажмите **DISC**.
- Нажмите SETUP.
- Нажмите кнопку ▼ для выбора [Audio Setup] в меню, затем нажмите кнопку
   ▶.
- 4 Выберите в меню [Настройка Ambisound], затем нажмите ►.
  - Если настройка недоступна, дважды нажмите 

     прежде чем снова выполнить вышеописанные действия.
- 5 Нажмите ▲▼ для выбора параметра в меню, затем нажмите ОК.
  - Для выхода из меню нажмите SETUP.

### Hастройка Ambisound

| Акустика помещения  | • Тяжелый     |
|---------------------|---------------|
| Установка в комнате | <b>О</b> Мягк |
| Расстояние до АС    |               |
| Положение слушателя |               |
|                     |               |
|                     |               |
|                     |               |
|                     |               |

### Выбор условий в помещении

 Выберите [Акустика помещения], затем нажмите ►.

# Выбор расположения домашнего кинотеатра в помещении

• Выберите **[Установка в комнате]**, затем нажмите ►.

# Выбор расстояния между двумя динамиками.

• Выберите **[Расстояние до АС]**, затем нажмите ►.

# Выбор расстояния между положением слушателя и динамиками.

 Выберите [Положение слушателя], затем нажмите ►.

# Включение прогрессивной развертки

Если телевизор поддерживает прогрессивную развертку для выходного сигнала, подключите систему домашнего кинотеатра к телевизору с помощью компонентного видеокабеля. (см. "Подключение видеокабелей" > "Подключение к компонентному видеоразъему".)

| Уст Видео             |       |
|-----------------------|-------|
| ТВ система            | O YUV |
| Тв Дисплей            | O RGB |
| Параметры изображения |       |
| Установка HDMI        |       |
| Титры Откл            |       |
| Прогрессивн           |       |
| Компонентное видео    |       |
|                       |       |

| Уст Видео             |       |
|-----------------------|-------|
| ТВ система            | • Вкл |
| Тв Дисплей            | • Вык |
| Параметры изображения |       |
| Установка HDMI        |       |
| Титры Откл            |       |
| Прогрессивн           |       |
| Компонентное видео    |       |
|                       |       |

- Включите телевизор и убедитесь, что режим прогрессивной развертки отключен (см. руководство пользователя к телевизору).
- 2 Включите канал, соответствующий системе домашнего кинотеатра.
- **3** Нажмите DISC.
- **4** Нажмите **© SETUP**.
- 5 Нажмите кнопку ▼ для выбора [Уст Видео] в меню, затем нажмите кнопку ►.

- 6 Выберите [Компонентное видео] > [YUV], затем нажмите ОК.
- 7 Выберите [Прогрессивн] >
   [Включено], затем нажмите ОК.
   → Отобразится предупреждающее
- 8 Для продолжения выберите [Ok] и нажмите OK.
  - → Установка прогрессивной развертки завершена.

### Примечание

сообшение.

- Если на экране телевизора нет изображения или изображение искажено, подождите 15 секунд, пока не будет выполнено автоматическое восстановление.
- При отсутствии изображения выключите режим прогрессивной развертки следующим образом: 1) Нажмите ▲, чтобы открыть отделение для диска. 2) Нажмите
   4. 3) Нажмите AUDIO SYNC.
- 9 Нажмите кнопку 🗈 SETUP для выхода из меню.
- 10 Теперь можно включить прогрессивную развертку.

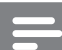

### Примечание

• Если изображение искажено, отключите прогрессивную развертку в устройстве и в телевизоре.

### Использование Philips Easylink

Данное изделие поддерживает функцию Philips EasyLink, использующую протокол HDMI CEC (управление бытовой электроникой). Совместимые с EasyLink устройства, подключенные через разъемы HDMI, могут управляться одним пультом дистанционного управления.

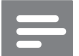

### Примечание

- Корпорация Philips не гарантирует 100 % функциональную совместимость со всеми устройствами, поддерживающими протокол HDMI CEC.
- 1 Включите управление HDMI CEC на телевизоре и других подключенных устройствах. Дополнительные сведения см. в руководстве пользователя телевизора/устройств.
- 2 Теперь можно использовать функции управления EasyLink.

### EasyLink

Все функции EasyLink можно включить или отключить.

# Запуск воспроизведения одним нажатием

При подключении устройства к устройствам с поддержкой функции запуска воспроизведения одним нажатием, можно управлять данным устройством и другими устройствами с помощью единого пульта ДУ. Например, при нажатии кнопки Play на пульте ДУ DVD-плеера телевизор Philips автоматически переключится на необходимый канал, чтобы отображать сигнал с DVD-плеера. Для включения функции воспроизведения одним касанием необходимо предварительно поместить диск в лоток

предварительно поместить диск в лот для диска.

# Включение режима ожидания одним нажатием

При подключении изделия к устройствам с поддержкой функции перехода в режим ожидания одним касанием, для переключения изделия и всех устройств HDMI в режим ожидания можно использовать один пульт ДУ. Можно включить функцию включения режима ожидания одним касанием. используя пульты ДУ от любого из подключенных устройств HDMI.

### Управление аудиосистемой

При подключении устройства к устройствам, совместимым с HDMI CEC, устройство может автоматически начать воспроизведение аудиофайлов с подключенных устройств.

Для использования функции управления звуком одним касанием необходимо установить соответствие аудиовходов подключенного устройства и данного устройства.

Можно использовать пульт ДУ данного устройства для регулировки громкости.

### Установка соответствия аудиовходов

При правильной установке соответствия аудиовходов система домашнего кинотеатра автоматически выполняет переход к воспроизведению аудио с проигрывающего устройства.

# Установка соответствия аудиовходов устройств

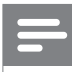

### Примечание

 Перед началом работы убедитесь, что аудиовыходы телевизора HDMI и других устройств HDMI подключены к разъемам аудиовхода системы домашнего кинотеатра.

### Общая Установка

| Установка EasyLink   | O EasyLink             |
|----------------------|------------------------|
| Бл Диска             | • Воспр-ие одним наж.  |
| Затемн Дисплея       | • Восп.одн.наж.реж.ож. |
| Язык Дисплея         | • Управление звуком    |
| Сохранение Экрана    | • Отобр. аудиовход.    |
| Таймер отключения    |                        |
| Низ.энергоп. Реж.ож. |                        |
| Код Vod DivX(R)      |                        |

- **1** Нажмите DISC.
- - → Отобразится меню [Общая Установка].
- 3 Нажмите ►.
- 4 Выберите [Установка EasyLink], затем нажмите ►.
  - Функции [Воспр-ие одним наж.] и [Восп.одн.наж.реж.ож.] включены изготовителем по умолчанию.
- 5 Выберите [Управление звуком] > [Включено], затем нажмите ОК, чтобы начать сканирование устройств.

### Отобр. аудиовход.

| Вход SCART   | <b>O</b> [TV]       |
|--------------|---------------------|
| Вход Аих1    | <b>O</b> [DVD 3400] |
| Вход Aux2    | • other(non-HDMI)   |
| Вход Аих3    |                     |
| Вход Coaxial |                     |
| Вход Optical |                     |
|              |                     |
|              |                     |
|              |                     |

6 Выберите аудиовход домашнего кинотеатра, который используется для подключения устройства HDMI, затем нажмите ►.

- Например, если телевизор подключен к разъему системы домашнего кинотеатра AUX1, выберите [Вход Aux1] и установите соответствие с телевизором (название марки) на панели справа.
- 7 Выберите соответствующее подключенное устройство, затем нажмите **ОК**.
  - Повторите шаги 5-7 для установки соответствия с другими подключенными устройствами.
- 8 Нажмите кнопку E SETUP для выхода из меню.

# Выберите источник воспроизведения

### На основном устройстве

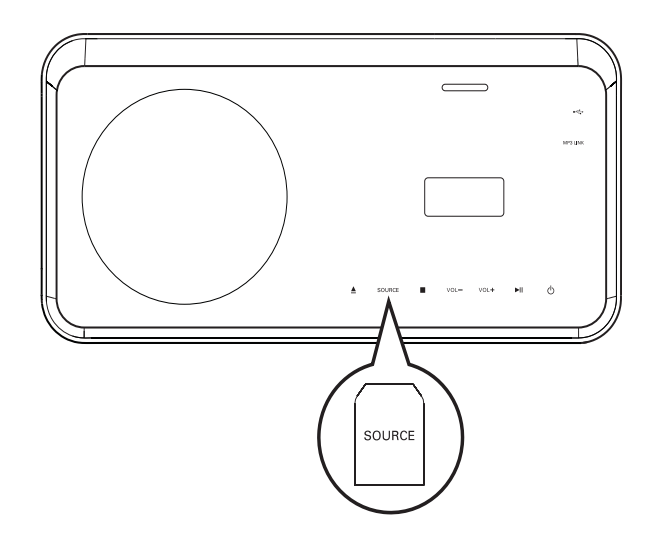

 Нажмите последовательно кнопку SOURCE, чтобы выбрать: DISC > iPOD > RADIOFM > COAXIAL INPUT > OPTICAL INPUT > SCART INPUT > AUX1 INPUT > AUX2 INPUT > AUX3 INPUT > Функция MP3 LINK > USB > DISC ...

На пульте ДУ

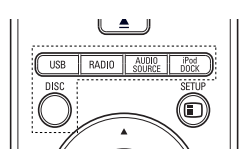

- Нажмите **iPod DOCK** для перехода в режим док-станции.
- Чтобы переключиться на подключенный аудиоисточник, нажмите AUDIO SOURCE несколько раз.

| Дисплей     | Устройство подключено к |  |
|-------------|-------------------------|--|
| SCART INPUT | Разъем SCART            |  |
| AUX1 INPUT  | Разъемы AUDIO IN-AUX    |  |
|             | 1                       |  |
| AUX2 INPUT  | Разъемы AUDIO IN-AUX    |  |
|             | 2                       |  |
| AUX3 INPUT  | Разъемы AUDIO IN-AUX3   |  |
| COAXIAL     | Разъем DIGITAL IN-      |  |
| INPUT       | COAXIAL                 |  |
| OPTICAL     | Разъем DIGITAL IN-      |  |
| INPUT       | OPTICAL                 |  |
| MP3 LINK    | Разъем MP3 LINK         |  |

- Нажмите **RADIO** для переключения в диапазон FM.
- Нажмите **USB** для переключения в режим USB.
- Нажмите **DISC** для перехода в режим диска.

# 5 Воспроизведение

### Воспроизведение диска

### Внимание

- Не помещайте в отделение для диска другие предметы, кроме дисков.
- Запрещается прикасаться к оптическим линзам диска внутри отделения диска.
- Нажмите ▲, чтобы открыть отделение для диска.
- Установите диск этикеткой вверх.
  - Для двусторонних дисков установите стороной для воспроизведения вверх.
- 3 Нажмите ▲, чтобы закрыть отделение для диска и начать воспроизведение.
  - Для просмотра диска включите телевизор и выберите канал, соответствующий системе домашнего кинотеатра.
  - Для остановки воспроизведения нажмите 

     .

### Примечание

- Проверьте поддерживаемые форматы дисков (см. "Характеристики" > "Поддерживаемые медианосители").
- Перед воспроизведением заблокированных дисков или дисков с ограничениями воспроизведения необходимо ввести пароль при отображении меню ввода пароля.
- В случае остановки или приостановки воспроизведения диска более чем на 15 минут включается экранная заставка. Для отключения экранной заставки нажмите кнопку **DISC**.
- После остановки или приостановки воспроизведения диска устройство автоматически переключается в режим ожидания, если в течение 30 минут не будет нажата ни одна кнопка.

### Воспроизведение видео

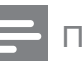

### Примечание

• Воспроизведение видеодисков всегда возобновляется с момента последней остановки. Чтобы начать воспроизведение с начала, нажмите ◄ во время отображения сообщения.

### Управление воспроизведением видео

- **1** Включите воспроизведение записи.
- 2 Используйте пульт ДУ для управления записью.

| Кнопка         | Действие                     |
|----------------|------------------------------|
| ► II           | Запуск воспроизведения,      |
|                | пауза или повторный запуск   |
|                | воспроизведения диска.       |
|                | Остановка воспроизведения.   |
|                | Переход к следующему         |
|                | разделу или эпизоду.         |
|                | Переход к началу текущего    |
|                | раздела или эпизода. Нажмите |
|                | дважды для перехода к        |
|                | предыдущему разделу или      |
|                | эпизоду.                     |
| <b>◀◀</b> / ▶▶ | Быстрый переход вперед       |
|                | (вправо) или назад (влево).  |
|                | Нажимайте несколько раз для  |
|                | изменения скорости поиска.   |
|                | • В режиме паузы —           |
|                | медленная перемотка          |
|                | назад/вперед.                |
| ▲ / ▼          | Медленный переход вперед     |
|                | (вниз) или назад (вверх).    |
|                | Нажимайте несколько раз для  |
|                | изменения скорости поиска.   |
|                | • Для дисков VCD возможен    |
|                | только медленный поиск       |
|                | вперед.                      |

### Смена воспроизведения видео

1 Включите воспроизведение записи.

2 Используйте пульт ДУ для изменения параметров воспроизведения видео.

| Кнопка   | Действие                  |  |
|----------|---------------------------|--|
| AUDIO    | Выбор языка               |  |
| SYNC     | аудиосопровождения или    |  |
|          | канала.                   |  |
| SUBTITLE | Выбор языка субтитров для |  |
|          | видео.                    |  |
| REPEAT   | Выбор или отключение      |  |
|          | режима произвольного      |  |
|          | воспроизведения.          |  |
|          | • Варианты повтора        |  |
|          | воспроизведения           |  |
|          | различаются в             |  |
|          | зависимости от типа       |  |
|          | диска.                    |  |
|          | • Для дисков              |  |
|          | VCD повторное             |  |
|          | воспроизведение           |  |
|          | возможно, только если     |  |
|          | включен режим РВС.        |  |
| ZOOM     | Увеличение или уменьшение |  |
|          | изображения.              |  |
|          | • Для перемещения         |  |
|          | по увеличенному           |  |
|          | изображению нажимайте     |  |
|          | Кнопки перемещения.       |  |
| INFO     | Отображение текущего      |  |
|          | состояния или информации  |  |
|          | диска.                    |  |
|          | • Опции воспроизведения   |  |
|          | видео можно изменять      |  |
|          | без прерывания            |  |
|          | воспроизведения диска.    |  |

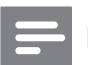

### Примечание

• Некоторые действия могут быть недоступны на определенных дисках. Для получения подробных сведений см. информацию на диске.

### Доступ к меню диска DVD

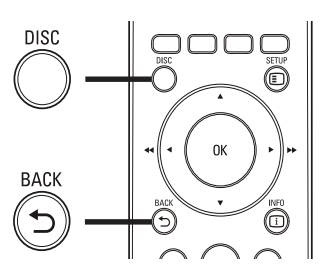

- 1 Нажмите кнопку **DISC**, чтобы перейти в главное меню диска.
- 2 Выберите значение параметра и нажмите кнопку ОК.
  - В некоторых меню для выбора необходимо нажимать кнопку Цифровые кнопки.
  - Для возврата в меню записей во время воспроизведения нажмите кнопку 🕁 ВАСК.

### Доступ к меню VCD

Функция РВС (Управление воспроизведением) для VCD включена по умолчанию при установке заводских настроек. При установке VCD отображается меню содержимого.

- 1 Нажмите **А** для выбора параметров воспроизведения, затем нажмите ОК, чтобы начать воспроизведение.
  - Если функция РВС отключена, меню пропускается и начинается воспроизведение с первой записи.
  - Чтобы вернуться в меню во время воспроизведения, нажмите **ВАСК** (доступно только при включенном режиме PBC).

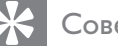

### Совет

• Можно изменить параметры управления воспроизведением (РВС) (см. "Настройка параметров'' > "Предпочтения'' > [Пбс]).

# Синхронизация аудиопотока с воспроизведением видео

Если воспроизведение видео медленнее звука (звук не соответствует изображению), можно установить задержку звука для соответствия видеоряду.

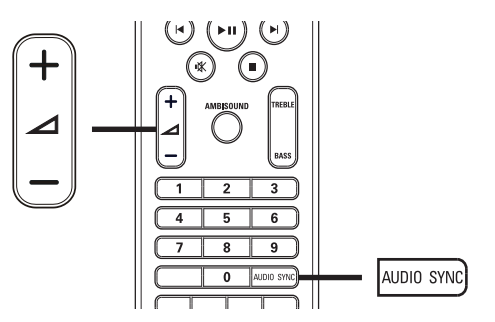

- 1 Нажмите и удерживайте AUDIO SYNC до отображения AUDIO SYNC.
- 2 Нажимайте ∠ +/- в течение пяти секунд, чтобы установить время задержки звука.

### Примечание

• Если регулятор громкости не используется в течение пяти секунд, он снова выполняет стандартную функцию регулировки громкости.

### Быстрый переход к

# воспроизведению с определенного времени

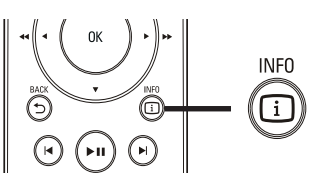

- 1 Во время воспроизведения нажмите INFO.
  - → Отобразится меню состояния диска.
- 2 Нажмите кнопку ▲▼, чтобы просмотреть информацию, затем нажмите ОК.
  - [Вр. Заг] (время записи)
  - [Врем Кн] (время раздела)
  - [Вр Диска] (время диска)
  - [Вр Записи] (время дорожки)
- 3 Нажмите кнопку Цифровые кнопки, чтобы ввести время, к которому необходимо перейти, затем нажмите OK.

Примечание

• Параметры различаются в зависимости от типа диска.

# Просмотр видеофайлов с различных углов обзора

- 1 Во время воспроизведения нажмите и удерживайте кнопку **ANGLE** для выбора вариантов угла просмотра.
- 2 Используйте кнопки Цифровые кнопки для выбора угла просмотра.
  - Начнется воспроизведение с выбранного угла.

### Примечание

• Доступно только для дисков с эпизодами, снятыми с разных ракурсов.

# Воспроизведение видео в формате DivX®

DivX — это цифровой медиаформат, сохраняющий высокое качество, несмотря на высокую степень сжатия. Данное устройство сертифицировано DivX® и позволяет просматривать видео DivX.

- 1 Установите диск или устройство USB, содержащие видео в формате DivX.
- **2** Нажмите **DISC** или **USB**.
  - → Отобразится меню содержимого.
- 3 Выберите файл для воспроизведения, затем нажмите ► П.
- **4** Используйте пульт ДУ для управления записью.

| Кнопка   | Действие                   |
|----------|----------------------------|
| AUDIO    | Выбор языка                |
| SYNC     | аудиосопровождения или     |
|          | канала.                    |
| SUBTITLE | Выбор языка субтитров для  |
|          | видео.                     |
|          | Остановка воспроизведения. |
|          | Для видео DivX Ultra       |
|          | нажмите эту кнопку еще     |
|          | раз для отображения меню   |
|          | содержимого.               |
| INFO     | Отображение информации о   |
|          | видео DivX Ultra.          |

### Примечание

- Возможно воспроизведение только видеофайлов DivX, которые были взяты на прокат или куплены с использованием регистрационного кода DivX данной системы домашнего кинотеатра (см. "Настройка параметров" > "Общая настройка" > [Код Vod DivX(R)]).
- Можно воспроизводить видеофайлы DivX размером до 4 ГБ.
- Если субтитры не отображаются должным образом, измените набор символов (см. "Настройка параметров" > "Предпочтения" > [Подзаг. DivX]).
- Данная система домашнего кинотеатра может отображать до 45 символов в субтитрах.

### Воспроизведение музыки

### Управление воспроизведением звуковой дорожки

- 1 Включите воспроизведение дорожки.
- Используйте пульт ДУ для управления дорожкой.

| Кнопка          | Действие                |
|-----------------|-------------------------|
| ►II             | Запуск воспроизведения, |
|                 | пауза или повторный     |
|                 | запуск воспроизведения  |
|                 | диска.                  |
|                 | Остановка               |
|                 | воспроизведения.        |
|                 | Переход к следующей     |
|                 | дорожке.                |
|                 | Переход к началу        |
|                 | воспроизводимой         |
|                 | дорожки. Нажмите        |
|                 | дважды, чтобы перейти   |
|                 | к следующей дорожке.    |
|                 | Выбор объекта для       |
| 4 5 6           | воспроизведения.        |
| 7 8 9           |                         |
|                 |                         |
| <b>◄</b> ◀ / ▶▶ | Быстрый переход         |
|                 | вперед (вправо)         |
|                 | или назад (влево).      |
|                 | Нажимайте несколько     |
|                 | раз для изменения       |
|                 | скорости поиска.        |
| REPEAT          | Выбор или отключение    |
|                 | режима произвольного    |
|                 | воспроизведения.        |

# Воспроизведение музыки в формате MP3/WMA

MP3/WMA — это тип аудиофайлов с высокой степенью сжатия (файлы с расширением .mp3 или .wma).

- 1 Вставьте диск или устройство USB, содержащие музыку в формате MP3/ WMA.
- 2 Нажмите DISC или USB.
   → Отобразится меню содержимого.
- **3** Выберите папку, затем нажмите **ОК**.

4 Выберите файл для воспроизведения, затем нажмите ► П.

> Для перехода в главное меню, нажимайте → ВАСК или ▲ до выбора папки "Предыдущее", затем нажмите ОК.

### Примечание

- Для дисков с записью нескольких сессий воспроизводится только первая сессия.
- Данное устройство не поддерживает аудиоформат MP3PRO.
- Если в названии дорожки в формате MP3 (ID3) или названии альбома содержатся специальные символы, они могут быть неправильно отображены на экране, поскольку эти символы не поддерживаются.
- Некоторые файлы WMA защищены с помощью технологии DRM (управление правами на цифровые данные), они не могут быть воспроизведены на данном устройстве.
- Если количество папок/файлов превысило заданный лимит, эти файлы не будут отображаться и воспроизводиться.

### К Совет

Можно выбрать отображение содержимого данных, просмотреть файлы или папки (см. "Настройка параметров" > "Предпочтения" > [Отображение MP3/ JPEG]).

# Воспроизведение фотографий

# Воспроизведение фотографий в режиме слайд-шоу

Данное устройство позволяет просматривать фотографии в формате JPEG (файлы с расширением .jpeg или .jpg).

- 1 Установите диск или устройство USB, содержащие фото в формате JPEG.
- **2** Нажмите **DISC** или **USB**.
  - Начнется слайд-шоу (для диска Kodak) или отобразится меню содержимого (для диска с файлами в формате JPEG).
- **3** Выберите папку/альбом для воспроизведения.
  - Для предварительного просмотра фотографий в папке/альбоме нажмите Э INFO.

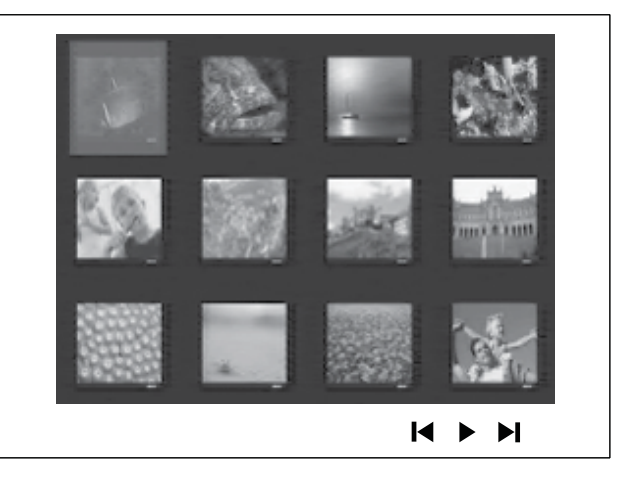

- Для перехода к предыдущему
   или следующему изображению
   нажмите ◄ / ►.
- Чтобы выбрать фотографию, нажмите Кнопки перемещения.
- Чтобы отобразить только выбранную фотографию, нажмите **ОК**.
- 4 Нажмите кнопку ► ІІ для запуска слайд-шоу.
  - Для возврата в главное меню нажмите **ЭВАСК**.

### Примечание

- Если на диске содержится большое количество музыкальных записей/ фотографий, для их отображения на экране может потребоваться дополнительное время.
- Если изображение JPEG записано не в виде файла "exif", его миниатюра не будет отображаться на дисплее. Вместо него появится миниатюра "голубая гора".
- Данное устройство позволяет просматривать цифровые фотографии только в форматах JPEG-EXIF, которые используются почти во всех цифровых камерах. Воспроизведение Motion JPEG и изображений в форматах, отличных от JPEG, невозможно. Также не воспроизводятся звуковые ролики, связанные с изображениями.
- Если количество папок/файлов превысило заданный лимит, эти файлы не будут отображаться и воспроизводиться.

# Управление воспроизведением фотографий

- Начните воспроизведение фотографий в виде слайд-шоу.
- 2 Используйте пульт ДУ для управления фотографиями.

| Кнопка   | Действие                    |
|----------|-----------------------------|
| •        | Переход к предыдущей        |
|          | фотографии.                 |
| •        | Переход к следующей         |
|          | фотографии.                 |
| <b>A</b> | Поворот фотографии по       |
|          | часовой стрелке.            |
| ▼        | Поворот фотографии против   |
|          | часовой стрелки.            |
| ZOOM     | Увеличение или уменьшение   |
|          | изображения.                |
|          | Пауза при воспроизведении в |
|          | режиме масштабирования.     |
|          | Остановка воспроизведения.  |

# Воспроизведение музыкального слайд-шоу

Можно воспроизводить музыкальные файлы в формате MP3/WMA и изображения в формате JPEG одновременно для создания музыкального слайд-шоу. Файлы в формате MP3/WMA и JPEG должны быть сохранены на одном диске или устройстве USB.

- **1** Включите воспроизведение музыки в формате MP3/WMA.
- 2 Перейдите к папке/альбому с фотографиями и нажмите ОК для запуска воспроизведения слайд-шоу.
  - Воспроизведение слайд-шоу продолжается до конца папки или альбома с фотографиям.
  - Музыка продолжает играть до конца диска.
  - Для остановки воспроизведения слайд-шоу нажмите ■.
  - Для остановки воспроизведения музыки нажмите ■ еще раз.

### Воспроизведение с устройства USB

Устройство поддерживает воспроизведение/ просмотр файлов MP3, WMA, DivX (Ultra) или JPEG со следующих устройств USB:

- цифровая фотокамера, соответствующая стандарту РТР
- флэш-накопитель
- устройства считывания карт памяти
- жесткий диск (необходим внешний источник питания)

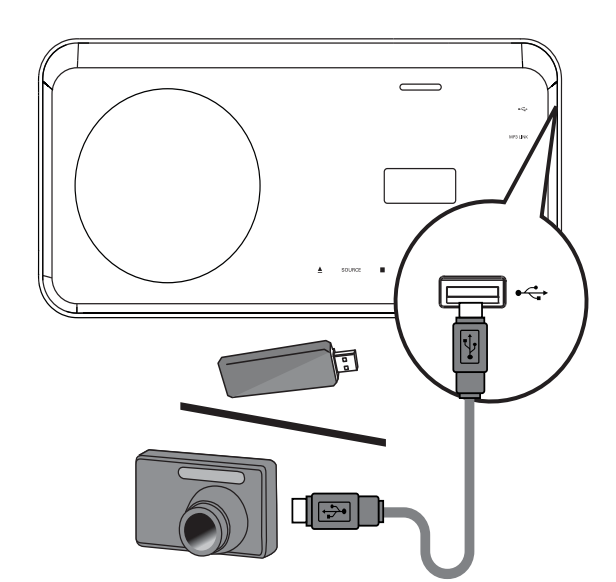

- 1 Подключите устройство USB к разъему ⊷↔ (USB).
- **2** Нажмите **USB**.

→ Отобразится меню содержимого.

- 3 Выберите файл для воспроизведения, затем нажмите ► II.
  - → Начнется воспроизведение.
  - Для остановки воспроизведения нажмите кнопку ■ или извлеките устройство USB.

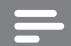

### Примечание

- Если устройство не подходит к порту USB, подключите его через удлинительный кабель USB.
- При подключении устройств считывания нескольких карт, будет доступна только одна карта.

# Воспроизведение с портативного медиаплеера

Просто подключите портативный медиаплеер (например, MP3-плеер) к системе домашнего кинотеатра и наслаждайтесь превосходным качеством звучания музыкальных файлов из ваших коллекций.

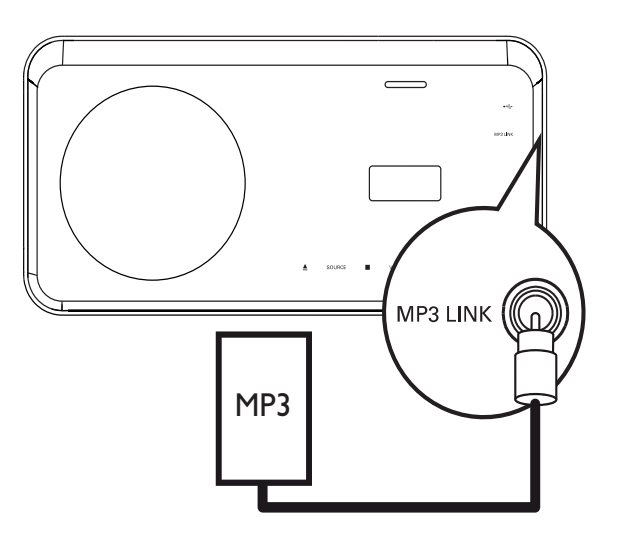

- Подключите стерео аудиокабель
   3,5 мм (не входит в комплект)
   к разъему MP3 LINK системы
   домашнего кинотеатра и к разъему для
   наушников портативного медиаплеера.
- 2 Последовательно нажимайте AUDIO SOURCE до отображения "MP3 LINK".
- **3** Запустите воспроизведение на портативном медиаплеере.
  - Аля остановки воспроизведения нажмите **STOP** на портативном медиаплеере.

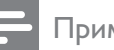

- Управление воспроизведением возможно только на портативном медиаплеере.
- Остановите воспроизведение на портативном медиаплеере перед переключением на воспроизведение с другого носителя/источника.

### Воспроизведение с iPod

Для воспроизведения музыки с iPod через динамики домашнего кинотеатра просто установите iPod в слот **iPod DOCK**. Список поддерживаемых серий iPod:

| iPod mini       | iPod mini второго     |  |
|-----------------|-----------------------|--|
|                 | поколения             |  |
| iPod touch      | iPod touch второго    |  |
|                 | поколения             |  |
| iPod classic    | iPod nano первого/    |  |
| (80/120/160 ГБ) | второго/третьего/     |  |
|                 | четвертого поколения  |  |
| iPod с цветным  | iPod пятого поколения |  |

дисплеем

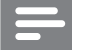

Примечание

Управление музыкой iPod

• Последние обновления поддерживаемых моделей iPod см. на веб-сайте Philips.

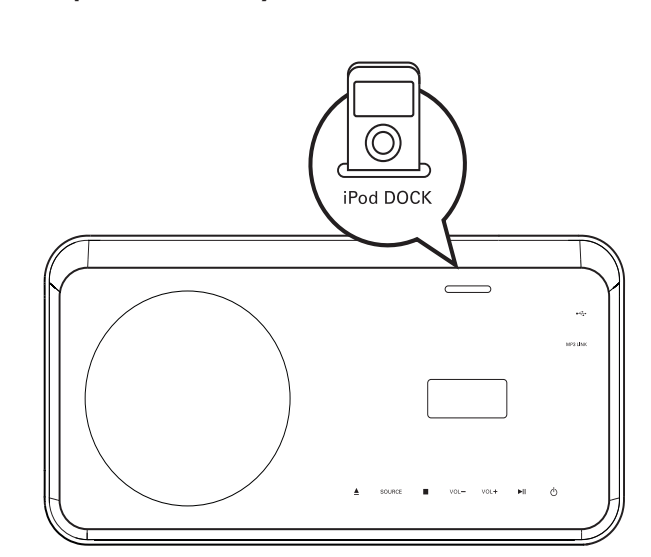

- 1 Установите iPod в слот iPod DOCK и включите его.
- **2** Нажмите **iPod DOCK**.
  - Для проверки совместимости некоторых моделей iPod может потребоваться больше времени.

- **3** Включите воспроизведение с iPod.
  - Для просмотра видеозаписей с iPod необходимо подключить устройство к телевизору через разъем SCART. Убедитесь, что на iPod включена функция "TV ON".
- **4** Используйте пульт ДУ для управления воспроизведением.

| Кнопка                   | Действие                     |
|--------------------------|------------------------------|
| VOL +/-, ⊿               | Регулировка громкости.       |
| +/-                      |                              |
| sound                    | Выбор предварительных        |
| MODE                     | звуковых эффектов.           |
| AMBISOUND                | Выбор выхода стерео звука    |
|                          | или многоканального звука.   |
|                          | Переход к предыдущей или     |
|                          | следующей дорожке.           |
| <b>◄</b> ◀ / ▶▶          | Быстрый переход вперед       |
|                          | (вправо) или назад (влево).  |
|                          | Нажимайте несколько раз      |
|                          | для изменения скорости       |
|                          | поиска.                      |
| ▶11                      | Запуск, приостановка         |
|                          | или продолжение              |
|                          | воспроизведения на           |
|                          | устройстве EasyLink.         |
| <ol> <li>INFO</li> </ol> | Переключение в               |
|                          | режим расширенного           |
|                          | управления для управления    |
|                          | воспроизведением iPod из     |
|                          | меню телевизора.             |
|                          | В этом режиме кнопки         |
|                          | управления iPod не работают. |
|                          | Чтобы вернуться в            |
|                          | нормальный режим             |
|                          | воспроизведения, снова       |
|                          | нажмите эту кнопку.          |

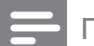

- В режиме iPod выполняется зарядка аккумулятора iPod.
- В режиме расширенного управления управление воспроизведением iPod возможно только через меню телевизора при помощи Кнопки перемещения пульта ДУ.

### Прослушивание радио

Проверьте подключение антенны FM к системе домашнего кинотеатра. Если она не подключена, подключите антенну FM (входит в комплект) к разъему **FM75** Ω и прикрепите ее концы к стене.

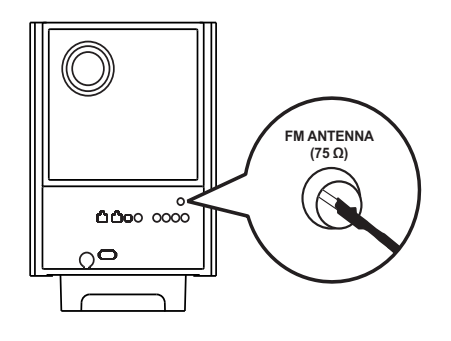

### 🔆 Совет

- Для улучшения качества приема расположите антенну на расстоянии от телевизора или других источников излучения.
- Для наилучшего качества приема стереосигнала в FM-диапазоне подключите внешнюю антенну FM (не входит в комплект).

### Первая настройка

При первом использовании режима радио выполните следующие действия, чтобы настроить радиостанции.

- **1** Нажмите **RADIO**.
  - → Отобразится сообщение "AUTO INSTALL ... PRESS PLAY".
- 2 Нажмите ► ....
  - ➡ Все обнаруженные радиостанции будут сохранены.
  - ► После завершения поиска включится первая настроенная радиостанция.
  - Для остановки автоматической настройки нажмите ■.

- В памяти системы домашнего кинотеатра может быть сохранено до 40 радиостанций.
- Если параметр автоматической установки отключен или сохранено менее 5 радиостанций, отобразится сообщение с запросом на повторную установку радиостанций.

# Русский

### Прослушивание радио

- **1** Нажмите **RADIO**.
- Используйте пульт ДУ для управления радио.

| Кнопка    | Действие                     |  |
|-----------|------------------------------|--|
|           | Выбор предустановленной      |  |
|           | радиостанции.                |  |
| <b>AV</b> | Настройка на большую/        |  |
|           | меньшую радиочастоту.        |  |
|           | Нажмите и удерживайте        |  |
|           | данную кнопку, чтобы удалить |  |
|           | текущую радиостанцию из      |  |
|           | списка предустановленных     |  |
|           | радиостанций.                |  |
|           | • Предустановленные          |  |
|           | номера других                |  |

номера других радиостанций остаются неизменными.

### К Совет

• Нажмите AUDIO SYNC для переключения между стерео и моно режимами FM.

### Примечание

• Если радиостанция FM передает данные RDS (Radio Data System), отобразится имя радиостанции.

### Переустановка всех радиостанций

- **1** Нажмите **RADIO**.
- 2 Нажмите и удерживайте кнопку **PROGRAM** более 5 секунд.
  - Все предустановленные радиостанции будут заменены.

### Примечание

 Если радиосигнал не обнаружен или обнаружено менее 5 радиостанций во время настройки радио, проверьте, подключена ли радиоантенна.

# Поиск и сохранение отдельных радиочастот

- 1 Нажмите RADIO.
- 2 Нажмите ◀◀ / ▶▶.
  - Будет выполнен поиск радиостанции.
- **3** Повторяйте шаг 2, пока не будет найдена радиостанция, которую необходимо сохранить.
  - Чтобы точно настроить частоту радиостанции, нажмите ▲ / ▼.

### 4 Нажмите **PROGRAM**.

- Номер предустановленной станции мигает.
- Если в течение 20 секунд после этого не выполняется никаких действий, устройство выходит из режима сохранения радиостанций.
- 5 Нажмите І / № (или Цифровые кнопки), чтобы выбрать номер, под которым будет сохранена радиостанция.
- 6 Нажмите **PROGRAM** для подтверждения.

# 6 Настройка звука

### Управление громкостью

- Нажимайте ∠ +/- (VOL +/-)для увеличения или уменьшения громкости.
  - Для отключения звука нажмите кнопку <sup>К</sup>.
  - Для возобновления звука повторно нажмите **№** или нажмите **VOL +**.

### Регулировка низких/ высоких частот

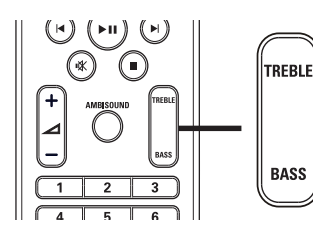

- 1 Нажмите TREBLE или BASS.
- 2 В течение 5 секунд нажмите⊿ +/- (VOL +/-) для установки уровня высоких (TREBLE) или низких (BASS) частот.

### Выбор Ambisound

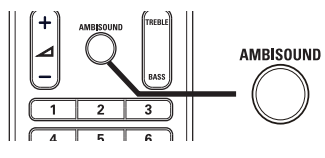

1 Нажимайте AMBISOUND для выбора эффектов Ambisound, наиболее подходящих для воспроизводимой музыки или видео.

| Действие | Описание                    |  |
|----------|-----------------------------|--|
| ABTO     | Выбор объемного звучания на |  |
|          | основе типа аудиопотока.    |  |
| МУЛЬТИ   | Многоканальный звук 5.1 для |  |
| ΚΑΗΑΛ    | просмотра фильмов.          |  |
| CTEPEO   | Стереозвук через два        |  |
|          | фронтальных динамика.       |  |

# Выбор предустановленного звукового эффекта

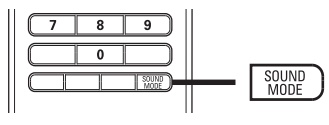

 Последовательно нажимайте
 SOUND MODE для выбора звуковых эффектов, наиболее подходящих для воспроизводимой музыки или видео.

| Видео/Музыка | Описание                    |  |
|--------------|-----------------------------|--|
| ACTION /     | Расширенный низкий и        |  |
| ROCK         | высокий диапазоны для       |  |
|              | отличного звучания звуковых |  |
|              | эффектов и атмосферы.       |  |
|              | Отлично подходит для        |  |
|              | боевиков и рок/поп музыки.  |  |
| CONCERT/     | Режим ровного и чистого     |  |
| CLASSIC      | звучания. Идеален для       |  |
|              | прослушивания классической  |  |
|              | музыки и просмотра записей  |  |
|              | концертов живой музыки.     |  |
| DRAMA /      | Четкие средние и высокие.   |  |
| JAZZ         | Создает атмосферу           |  |
|              | присутствия в клубе,        |  |
|              | непосредственно рядом с     |  |
|              | исполнителем. Предназначен  |  |
|              | для джазовой музыки и       |  |
|              | просмотра художественных    |  |
|              | фильмов.                    |  |
| NEWS         | Расширенные средние         |  |
|              | частоты для четкой передачи |  |
|              | голоса.                     |  |
| GAMING /     | Режим слегка расширенного   |  |
| PARTY        | низкого диапазона с         |  |
|              | усиленными средними         |  |
|              | частотами. Идеально         |  |
|              | подходит для танцевальной   |  |
|              | музыки и видеоигр.          |  |
| SPORTS       | Умеренные средние частоты   |  |
|              | и эффект объемного звучания |  |
|              | для четкой передачи голоса  |  |
|              | и атмосферы спортивных      |  |
|              | состязаний.                 |  |

### 7 Настройка параметров

Можно настроить различные параметры по своему усмотрению. Ознакомьтесь со следующими инструкциями для перемещения по меню параметров.

| Символ             | Опции             |
|--------------------|-------------------|
| *                  | [Общая Установка] |
|                    | [Установка Аудио] |
| 0                  | [Уст Видео]       |
|                    | [Предпочтения]    |
| <b>П</b> римечание |                   |

• Если пункт меню настройки отображается в сером цвете, это означает, что параметр не может быть изменен при данных условиях.

### Общая настройка

| Общая Установка      |  |
|----------------------|--|
| Установка EasyLink   |  |
| Бл Диска             |  |
| Затемн Дисплея       |  |
| Язык Дисплея         |  |
| Сохранение Экрана    |  |
| Таймер отключения    |  |
| Низ.энергоп. Реж.ож. |  |
| Код Vod DivX(R)      |  |

### 1 Нажмите 🗈 SETUP.

→ Отобразится меню [Общая Установка].

2 Нажмите ▶. 3

- Выберите опцию, затем нажмите ОК.
- 4 Выберите параметр, затем нажмите OK.
  - Для возврата к предыдущему меню нажмите 🗢 ВАСК.
  - Для выхода из меню нажмите 🗉 SETUP.

### Примечание

См. пояснения к описанным выше параметрам на следующих страницах.

### [Установка EasyLink]

Если к системе домашнего кинотеатра подключены устройства/телевизор с поддержкой HDMI CEC, все подключенные устройства могут реагировать на следующие команды одновременно:

| Действие    | Описание                       |
|-------------|--------------------------------|
| [EasyLink]  | Включение или отключение       |
|             | всех функций EasyLink.         |
|             | Чтобы отключить данную         |
|             | функцию, выберите              |
|             | [Выключено].                   |
| [Воспр-ие   | При нажатии кнопки             |
| одним наж.] | PLAY телевизор и система       |
|             | домашнего кинотеатра           |
|             | включатся. Если в системе      |
|             | домашнего кинотеатра           |
|             | установлен диск, начинается    |
|             | воспроизведение.               |
|             | Чтобы отключить данную         |
|             | функцию, выберите              |
|             | [Выключено].                   |
| [Восп.одн.  | При нажатии и удержании        |
| наж.реж.    | кнопки <b>STANDBY</b> не менее |
| ож.]        | 3 секунд система домашнего     |
|             | кинотеатра и все устройства    |
|             | с поддержкой HDMI CEC          |
|             | перейдут в режим ожидания      |
|             | одновременно.                  |
|             | Чтобы отключить данную         |
|             | функцию, выберите              |
|             | [Выключено].                   |
| [Управление | При воспроизведении аудио      |
| звуком]     | с подключенных устройств       |
|             | система домашнего              |
|             | кинотеатра переключится на     |
|             | соответствующий источник       |
|             | аудио автоматически.           |
|             | Чтобы включить данную          |
|             | функцию, выберите              |
|             | [Включено]. Затем переидите    |
|             | к [Отоор. аудиовход.], для     |
|             | поиска и отооражения всех      |
|             | подключенных устроиств.        |
| Uтобр.      | I Іри правильнои установке     |
| аудиовход.] | соответствия аудиовходов       |
|             | система домашнего              |
|             | кинотеатра автоматически       |
|             | выполняет переход к            |
|             | воспроизведению аудио с        |
|             | проигрывающего устроиства.     |

| Π | DΝ | M | еч | ан | И | e |
|---|----|---|----|----|---|---|

- Для использования функции EasyLink необходимо включить на телевизоре/ устройствах управление HDMI CEC. Для получения более подробной информации см. руководства пользователя телевизора/ устройств.
- Philips не гарантирует 100 % совместимости со всеми устройствами, поддерживающими HDMI CEC.

### [Бл Диска]

Установите ограничение воспроизведения для конкретных дисков. Перед началом воспроизведения установите диск в отделение для диска (можно установить ограничения не более чем для 40 дисков).

- [Блок] ограничение доступа к текущему диску. Если данный параметр включен, для снятия блокировки и воспроизведения диска необходимо ввести пароль.
- [Разбл] воспроизведение всех дисков.

### К Совет

 Можно установить или изменить пароль (см. "Настройка параметров" > "Предпочтения" > [Пароль]).

### [Затемн Дисплея]

Изменение уровня яркости индикаторной панели системы домашнего кинотеатра.

- [100%] стандартный уровень яркости.
- [70%] средний уровень яркости.
- [40%] минимальный уровень яркости.

### [Язык Дисплея]

Выбор языка экранного меню по умолчанию.

### [Сохранение Экрана]

Выключение или включение режима экранной заставки. Помогает защитить экран телевизора от повреждения при воспроизведении неподвижного изображения в течение длительного времени.

- [Включено] Установка экранной заставки после 15 минут неактивного состояния (например, в режиме паузы или остановки).
- [Выключено] Отключение режима заставки.

### [Таймер отключения]

Автоматическое переключение в режим ожидания спустя установленное время.

- [15 Мин], [30 Мин], [45 Мин], [60 Мин] выбор времени обратного отсчета до перехода системы домашнего кинотеатра в режим ожидания.
- [Выключено] отключение таймера спящего режима.

### [Низ.энергоп. Реж.ож.]

Включение и выключение режима ожидания с низким энергопотреблением. Уменьшение потребления электроэнергии в режиме ожидания.

- [Включено] установка режима ожидания с низким энергопотреблением.
- [Выключено] установка режима ожидания с обычным энергопотреблением.

### [Код Vod DivX(R)]

Отображение регистрационного кода DivX®.

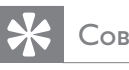

Совет

• Используйте регистрационный код DivX домашнего кинотеатра при прокате или покупке видео на веб-сайте www.divx. com/vod. Фильмы DivX, купленные или взятые на прокат через DivX® VOD, могут воспроизводиться только устройством, для которого они зарегистрированы.

### Настройка звука

### Установка Аудио

| Haстройка Ambisound |  |
|---------------------|--|
| Аудио HDMI          |  |
| Ночн Режим          |  |
|                     |  |
|                     |  |
|                     |  |
|                     |  |
|                     |  |
|                     |  |

### 1 Нажмите **E** SETUP.

- → Отобразится меню [Общая Установка].
- 2 Нажмите кнопку 🔻 для выбора [Установка Аудио], затем нажмите ►.
- 3 Выберите значение параметра, затем нажмите ОК.
- 4 Выберите параметр, затем нажмите OK.
  - Для возврата к предыдущему меню нажмите **ВАСК**.
  - Для выхода из меню нажмите 🗉 SETUP.

### Примечание

• См. пояснения к описанным выше параметрам на следующих страницах.

### [Haстройкa Ambisound]

Оптимизация функции Ambisound на основе настройки домашнего кинотеатра в данном помещении (см. "Начало работы" > "Запуск настройки Ambisound").

| Действие       | Описание              |
|----------------|-----------------------|
| [Акустика      | Выбор типа стен       |
| помещения]     | комнаты.              |
| [Установка в   | Выбор расположения в  |
| комнате]       | комнате.              |
| [Расстояние до | Выбор расстояния      |
| AC]            | между динамиками.     |
| [Положение     | Выбор расстояния      |
| слушателя]     | между слушателем и    |
|                | домашним кинотеатром. |

### [Аудио HDMI]

Выбор параметра аудио HDMI при подключении системы домашнего кинотеатра и телевизора с помощью кабеля HDMI.

- [Включено] обеспечивает воспроизведение звука на телевизоре и акустической системе. Если аудиоформат не поддерживается диском, звук будет низведен до двухканального (линейный-PCM).
- [Выключено] отключение аудиопотока с телевизора. Звук исходит только от акустической системы.

### [Ночн Режим]

Приглушение громких звуков и увеличение громкости тихих звуков, что позволяет просматривать фильмы DVD при небольшом уровне громкости, не мешая окружающим.

- [Включено] Тихий просмотр ночью.
- **[Выключено]** Объемный звук с полным динамическим диапазоном.

### Примечание

• Применимо только к дискам DVD c Dolby Digital.

### Настройка видео

| Уст Видео             |  |
|-----------------------|--|
| ТВ система            |  |
| Тв Дисплей            |  |
| Параметры изображения |  |
| Установка HDMI        |  |
| Титры Откл            |  |
| Прогрессивн           |  |
| Компонентное видео    |  |
|                       |  |

### 1 Нажмите 🗈 SETUP.

- → Отобразится меню [Общая Установка].
- 2 Нажмите ▼ для выбора [Уст Видео], затем нажмите ►.
- 3 Выберите опцию, затем нажмите ОК.ОК
- **4** Выберите параметр, затем нажмите **ОК**.
  - Для возврата к предыдущему меню нажмите **ЭВАСК**.
  - Для выхода из меню нажмите 
     SETUP.

### Примечание

См. пояснения к описанным выше

параметрам на следующих страницах.

### [ТВ система]

Изменяйте эту установку только при неправильном воспроизведении видео. По умолчанию эта установка соответствует самой распространенной установке для телевизоров в вашей стране.

- [PAL] для телевизоров с системой PAL.
- [NTSC] для телевизоров с системой NTSC.
- **[Универсальный]** для телевизоров, совместимых с PAL и NTSC.

### [Тв Дисплей]

Выберите один из следующих форматов отображения.

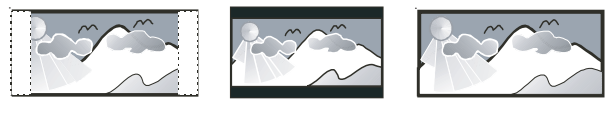

4:3 Pan Scan (PS)

4:3 Letter Box (LB) 16:9 Широкий экран

- [4:3 Pan Scan] Для телевизора с форматом экрана 4:3: полноэкранное изображение с обрезанными боковыми краями.
- [4:3 Letter Box] Для телевизора с форматом экрана 4:3: широкоэкранное изображение с черными полосами сверху и снизу.
- [16:9 Широкий экран] Для широкоэкранного телевизора: формат 16:9.

### [Параметры изображения]

Выбор предустановленных или создание собственных настроек цвета.

- [Стандартный] исходная цветовая схема.
- [Ярко] яркая цветовая схема.
- [Мягк.] теплая цветовая схема.
- [Личный] настройка параметров цвета. Установите уровень яркости, контраста, резкости/оттенка и цветовую насыщенность в меню, а затем нажмите кнопку **OK**.

### [Установка HDMI]

Выбор параметра видео HDMI при подключении системы домашнего кинотеатра и телевизора с помощью кабеля HDMI.

 [Широкоэкр. формат]
 — воспроизведение дисков в широкоэкранном формате.

| Действие         | Описание               |
|------------------|------------------------|
| [Сверхширокий]   | Центр изображения      |
|                  | растянут в меньшей     |
|                  | степени по сравнению   |
|                  | с краями. Доступно     |
|                  | только для параметров  |
|                  | видеоразрешения 720р   |
|                  | и выше.                |
| [4:3 Pillar Box] | Картинка не растянута. |
|                  | Отображаются черные    |
|                  | полосы с двух сторон   |
|                  | экрана.                |
| [Выключено]      | Изображение            |
|                  | соответствует формату  |
|                  | диска.                 |
| — Примечание     |                        |

- Эта установка доступна, только если для параметра **[Тв Дисплей]** установлено значение **[16:9 Широкий экран]**.
- [Видео HDMI] Выбор видеоразрешения HDMI, совместимого с возможностями экрана телевизора.

| Действие                         | Описание                   |
|----------------------------------|----------------------------|
| [Авто]                           | Автоматическое             |
|                                  | определение и              |
|                                  | выбор оптимального         |
|                                  | поддерживаемого            |
|                                  | видеоразрешения.           |
| <b>[480i], [480</b> p],          | Выбор наиболее             |
| <b>[576i], [576p]</b> ,          | подходящего разрешения,    |
| <b>[720</b> p], <b>[1080i]</b> , | поддерживаемого            |
| [1080 <sub>P</sub> ]             | телевизором. Для           |
|                                  | получения дополнительной   |
|                                  | информации см. руководство |
|                                  | пользователя телевизора.   |

Примечание

 Если установка не совместима с телевизором, отобразится пустой экран. Подождите 15 секунд, пока выполняется автовосстановление или последовательно нажимайте HDMI до появления изображения.

### [Титры Откл]

Включение или отключение субтитров.

- [Включено] отображение звуковых эффектов в субтитрах. Применимо только для дисков, на которых содержится информация о скрытых субтитрах, и телевизоров, поддерживающих данную функцию.
- [Выключено] отключение скрытых субтитров.

### [Прогрессивн]

При использовании телевизора с прогрессивной разверткой можно включить режим прогрессивной развертки, чтобы улучшить качество изображения. Требуется подключение через вход для компонентного видеосигнала.

- [Включено] включение режима прогрессивной развертки.
- [Выключено] отключение режима прогрессивной развертки.

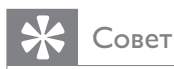

 Можно ознакомиться с более подробным описанием. (см. 'Начало работы' > 'Включение прогрессивной развертки').

### Примечание

• Эта установка доступна, только если для параметра **[Компонентное видео]** установлено значение **[YUV]**.

### [Компонентное видео]

Выбор выходного видеоформата, соответствующего видеоподключению между домашним кинотеатром и телевизором.

• [YUV] — Компонентное подключение.

• [RGB] — Подключение Scart.

### Предпочтения

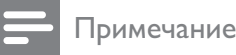

• Остановите воспроизведение диска, перед тем как перейти к **[Предпочтения]**.

|   | Предпочтения      |   |  |
|---|-------------------|---|--|
|   | Аудио             |   |  |
|   | Субтитры          |   |  |
|   | Меню Диска        |   |  |
|   | Род. Контроль     |   |  |
|   | Пбс               |   |  |
|   | Отображ. MP3/JPEG |   |  |
|   | Пароль            |   |  |
| _ | Субтитры DivX     | ▼ |  |

- **1** Нажмите 🗈 SETUP.
  - → Отобразится меню [Общая Установка].
- Нажмите кнопку ▼ для выбора [Предпочтения], затем нажмите ►.
- **3** Выберите значение параметра, затем нажмите **OK**.
- **4** Выберите параметр, затем нажмите **ОК**.
  - Для возврата к предыдущему меню нажмите **∽ ВАСК**.
  - Для выхода из меню нажмите **SETUP**.

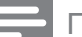

### Примечание

• См. пояснения к описанным выше параметрам на следующих страницах.

### [Аудио]

Установка языка аудиосопровождения по умолчанию для воспроизведения с диска.

### [Субзагол]

Установка языка субтитров по умолчанию для воспроизведения с диска.

### [Меню Диска]

Установка языка меню диска.

### Примечание

- Если на диске недоступен выбранный язык, используется язык, установленный по умолчанию.
- Для некоторых DVD смена языка субтитров/аудиосопровождения возможна только из меню диска.
- Для выбора языков, не перечисленных в меню, выберите [Другие]. Найдите четырехзначный код в списке кодов языка в конце этого руководства пользователя и введите его.

### [Родной]

Ограничение доступа к дискам, которые не рекомендуются для просмотра детям. Данные типы дисков должны быть записаны с ограничением на просмотр.

### 1) Нажмите ОК.

2) Выберите уровень ограничения, затем нажмите **ОК**.

## 3) Для ввода пароля нажмите **Цифровые** кнопки.

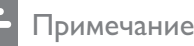

# • Для воспроизведения дисков с ограничением выше установленного в

- меню **[Родной]** уровня необходимо ввести пароль. • Ограничения зависят от страны. Для
- Ограничения зависят от страны. Для разрешения просмотра всех дисков выберите "8".
- На некоторых дисках указаны ограничения, но сами диски записаны без ограничения. Для таких дисков данная функция не применима.
- К Совет
- Можно установить или изменить пароль (см. "Предпочтения" > [Пароль]).

### [Пбс]

Включение или выключение меню содержимого дисков VCD/SVCD с функцией PBC (управление воспроизведением).

- [Включено] отображение индексного меню при загрузке диска для воспроизведения.
- [Выключено] пропуск меню и начало воспроизведения с первой записи.

### [Отображение MP3/JPEG]

Выбор отображения папок или всех файлов.

- [Просмотр папок] отображение папок с файлами MP3/WMA.
- [Просмотр файлов] отображение всех файлов.

### [Пароль]

Установка или изменение пароля для заблокированных дисков или воспроизведение дисков DVD с ограничением просмотра.

| Изм. Пароль          |    |
|----------------------|----|
| Стар. Пароль         |    |
| Новый Пароль         |    |
| Подтверждение пароля |    |
|                      | ОК |

### 1) Нажмите Цифровые кнопки,

чтобы ввести "136900" или последний установленный пароль в поле **[Стар.** 

### Пароль].

2) Введите новый пароль в поле **[Новый Пароль]**.

3) Повторно введите новый пароль в поле [Подтверждение пароля].

4) Нажмите ОК для выхода из меню.

### Примечание

• Если вы забыли пароль, введите "136900" перед установкой нового.

### [Подзаг. DivX]

Выбор набора символов, поддерживаемого субтитрами DivX.

| [Стандарт]    | Английский, ирландский,  |
|---------------|--------------------------|
|               | датский, эстонский,      |
|               | финский, французский,    |
|               | немецкий, итальянский,   |
|               | португальский,           |
|               | люксембургский,          |
|               | норвежский (букмол и     |
|               | нюнорск), испанский,     |
|               | шведский, турецкий       |
| [Центр. Евр.] | Польский, чешский,       |
|               | словацкий, албанский,    |
|               | венгерский, словенский,  |
|               | хорватский, сербский     |
|               | (латиница), румынский    |
| [Кириллица]   | Белорусский, болгарский, |
|               | украинский, македонский, |
|               | русский, сербский        |
| [Грецкий]     | Греческий                |
| [Иврит]       | Иврит                    |

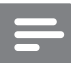

### Примечание

 Убедитесь, что файл субтитров имеет такое же имя, как и файл фильма. Например, если имя файла фильма "Movie.avi", то текстовый файл должен иметь название "Movie.sub" или "Movie.srt".

### [Информ. о версии]

Отображение версии программного обеспечения системы домашнего кинотеатра.

🔆 Совет

 Данная информация необходима для поиска обновленной версии ПО на сайте Philips, которую можно скачать и установить на систему домашнего кинотеатра.

### [Станд.]

Сброс всех настроек системы домашнего кинотеатра и восстановление заводских установок по умолчанию, кроме параметров **[Бл Диска]**, **[Пароль]** и **[Родной]**.

усский

# 8 Дополнительная информация

# Обновление программного обеспечения

Для проверки обновленных версий сравните текущую версию ПО системы домашнего кинотеатра с последней версией (при наличии), размещенной на веб-сайте Philips.

| Предпочтения      |  |
|-------------------|--|
| Меню Диска        |  |
| Род. Контроль     |  |
| Пбс               |  |
| Отображ. MP3/JPEG |  |
| Пароль            |  |
| Субтитры DivX     |  |
| Информ. о версии  |  |
| Станд.            |  |

### 1 Нажмите 🗈 SETUP.

- 2 Выберите [Предпочтения] > [Информ. о версии], затем нажмите ОК.
- 3 Введите номер версии, затем нажмите кнопку SETUP для выхода из меню.
- 4 Перейдите на сайт www.philips. com/support, чтобы проверить наличие последней версии ПО для данной системы домашнего кинотеатра.
- 5 Если последняя версия ПО более новая, чем версия ПО домашнего кинотеатра, загрузите ее и сохраните на диске CD-R или флэш-накопителе USB.
- 6 Вставьте диск CD-R или флэшнакопитель USB в систему домашнего кинотеатра.

- 7 Нажмите DISC или USB, далее следуйте инструкциям на телеэкране для подтверждения обновления.
  - После выполнением обновления
     ПО система домашнего кинотеатра автоматически переключится в режим ожидания.

### Примечание

- Не извлекайте диск CD-R или USB в ходе обновления программного обеспечения.
- 8 Рекомендуется отключить шнур питания на несколько секунд, а затем снова подключить его для перезагрузки системы.

### Уход

### Внимание

• Не используйте растворители например, бензол, разбавители, чистящие средства, имеющиеся в продаже, или спреиантистатики для дисков.

### Очистка дисков

Для очистки диска используйте чистящую ткань из микроволокна и протирайте диск от цента к краям прямыми движениями.

### Очистка экрана основного устройства

Протрите поверхность экрана чистящей тканью из микроволокна.

# 9 Характеристики

### Примечание

 Характеристики и дизайн могут быть изменены без предварительного уведомления.

### Воспроизводимые медиа

 DVD-Video, DVD+R/+RW, DVD-R/-RW, DVD+R DL, CD-R/CD-RW, Audio CD, Video CD/SVCD, Picture CD, MP3-CD, WMA-CD, DivX-CD, флэшнакопитель USB

### Усилитель

- Общая выходная мощность: 600 Вт RMS
- Частотный отклик: 30 Гц ~ 20 кГц / ±3 дБ
- Отношение сигнал/шум: > 65 дБ (CCIR)
- Входная чувствительность:
  - SCART: 100 мВ
  - AUX1/2/3: 250 мВ
  - MP3 LINK: 100 мВ

### Диск

- Тип лазера: полупроводниковый
- Диаметр диска: 12 см / 8 см
- Декодирование видеосигнала: MPEG1/ MPEG2 / DivX / DivX Ultra
- Видео ЦАП: 12 Бит, 108 МГц
- Система сигнала: PAL/NTSC
- Отношение сигнал/шум (видео): 56 дБ
- Аудиовыход: 24 бит / 96 кГц
- Частотный отклик:
  - 4 Гц 20 кГц (44,1 кГц)
  - 4 Гц 22 кГц (48 кГц)
  - 4 Гц 44 кГц (96 кГц)
- PCM: IEC 60958
- Dolby Digital: IEC 60958, IEC 61937
- DTS: IEC 60958, IEC 61937

### Радио

- Диапазон настройки: FM 87,5–108 МГц (50 кГц)
- 26 дБ пороговая чувствительность: FM 22 дБ
- Подавление помех по промежуточной частоте: FM 60 дБ
- Отношение сигнал/шум: FM 60 дБ
- Искажение гармоник: FM 3%
- Частотный отклик: FM 180 Гц 10 кГц / ±6 дБ
- Разделение стереосигнала: FM 26 дБ (1 кГц)
- Пороговое значение стерео: FM 29 дБ

### USB

- Совместимость: высокоскоростной интерфейс USB (2.0)
- Поддержка класса: UMS (класс запоминающих устройств USB)
- Файловая система: FAT12, FAT16, FAT32

### Основное устройство

- Размеры (Ш × В × Г): 419 × 48 × 214 (мм)
- Вес: 1,7 кг

### Громкоговорители Ambisound

- Система: спутниковая с полным диапазоном
- Сопротивление АС: 8 Ом на канал
- Акустическая система: 2,5'' широкополосные на канал
- Частотный отклик: 120 Гц 20 кГц
  - Размеры (Ш × В × Г): 335.5 × 113 × 128.5 (мм)
    - Bec: 1,7 кг/каждый

### Мощность (сабвуфер)

- Питание: 220–240 В; ~50 Гц
- Потребляемая мощность:150 Вт
- Энергопотребление в режиме ожидания:
  - Обычное: < 3 Вт
  - Низкое: < 0,3 Вт
- Система: Система Bass Reflex
- Полное сопротивление: 4 Ом
  - Драйверы громкоговорителя:
     165 мм (6,5'') НЧ громкоговоритель
- Частотный отклик: 30 Гц ~ 120 Гц
  - Размеры (ШхВхГ): 295 х 440 х 295 (мм)
  - Вес: 10 кг

### Лазерная спецификация

- Тип: полупроводниковый лазер GaAlAs (CD)
- Длина волны: 645 660 нм (DVD), 770 — 800 нм (CD)
- Выходная мощность: 6 мВт (DVD), 7 мВт (VCD/CD)
- Рассеивание луча: 60 градусов.

# 10 Устранение неисправностей

### Предупреждение

• Риск поражения электрическим током. Запрещается снимать корпус устройства.

Для сохранения действия условий гарантии запрещается самостоятельно ремонтировать устройство.

При возникновении неполадок во время эксплуатации устройства проверьте следующие пункты, прежде чем обращаться в сервисную службу. Если проблему решить не удалось, зарегистрируйте устройство и обратитесь в службу поддержки на вебсайте www.philips.com/welcome.

При обращении в Philips вам потребуется назвать модель и серийный номер устройства. Серийный номер и номер модели указаны на задней панели устройства. Впишите эти номера здесь: Номер модели \_\_\_\_\_ Серийный номер \_\_\_\_\_

### Основное устройство

### Кнопки устройства не работают.

• Отсоедините устройство от розетки электросети на несколько минут, затем снова подключите его.

### Изображение

### Нет изображения.

- Для правильного выбора видеоканала на телевизоре обратитесь к руководству пользователя телевизора. Меняйте телевизионный канал, пока не увидите экран диска DVD.
- Нажмите **DISC**.
- В случае изменения параметра **[ТВ** система] перейдите в режим
- по умолчанию: 1) Нажмите ▲, чтобы открыть лоток для диска. 2) Нажмите кнопку ◀. 3) Нажмите SUBTITLE.

### Нет изображения при соединении HDMI.

- Проверьте исправность кабеля HDMI. Замените кабель HDMI.
- Если это происходит при изменении видеоразрешения HDMI, нажимайте HDMIдо появления изображения.

### Звук

### Нет звука.

 Проверьте подключение аудиокабелей и выберите соответствующий источник аудиовхода (например, AUDIO SOURCE, USB) для устройства, с которого будет осуществляться воспроизведение.

### Нет звука при соединении HDMI.

- Подключенное устройство несовместимо с HDCP или совместимо только с DVI. Передача звука с помощью подключения HDMI недоступна. Используйте аналоговое или цифровое аудиоподключение.
- Убедитесь, что параметр **[Аудио HDMI]** включен.

# При просмотре телепередач отсутствует звук.

 Подключите аудиокабель к входу AUDIO системы домашнего кинотеатра и к выходу AUDIO телевизора. Затем нажимайте AUDIO SOURCE, чтобы выбрать соответствующий источник звука.

### Воспроизведение

### Не удалось воспроизвести файлы DivX.

- Убедитесь, что при кодировании файла DivX был выбран профиль "Домашний кинотеатр".
- Убедитесь, что видеофайл DivX не поврежден.

# Формат изображения на экране не соответствует установке дисплея телевизора.

• Формат установлен на диске.

# Субтитры DivX не воспроизводятся должным образом.

- Убедитесь, что названия файла субтитров и файла фильма совпадают.
- Выберите соответствующий набор символов. 1) Нажмите SETUP. 2)
   Выберите [Предпочтения], затем нажмите ►. 3) Выберите [Подзаг. DivX], затем нажмите OK. 4) Выберите набор символов, поддерживаемый субтитрами.

# Не удалось прочитать содержимое с флэш-накопителя USB.

- Формат флэш-накопителя USB не поддерживается системой домашнего кинотеатра.
- Диск отформатирован в другой файловой системе (например, NTFS), которая не поддерживается данным устройством.
- Максимальный поддерживаемый объем памяти — 160 ГБ.

### Видеоматериалы iPod (фильмы, фотографии, видеоклипы и т.п.) не отображаются в режиме Extended Control (Режим расширенного управления).

• В режиме расширенного управления обзор видео не поддерживается, видеоматериалы можно просматривать на самом iPod.

# 11 Глоссарий

### D

### DivX®

Кодек DivX® — это патентованная технология сжатия на основе MPEG-4, разработанная DivX®, Inc. Она позволяет уменьшать размер файла цифрового видео, сохраняя при этом высокое качество изображения.

### Dolby Digital

Система объемного звучания, разработанная компанией Dolby Laboratories, в которой для воспроизведения цифрового звука используется шесть каналов (передние левый и правый, боковые левый и правый, центральный и сабвуфер).

### DTS

Digital Theatre Systems. Система объемного звучания с 5.1 раздельными каналами воспроизведения цифрового звука, которая используется в бытовой и компьютерной музыкальной технике. Эта система не является разработкой Dolby Digital.

### Н

### HDCP

Протокол защиты широкополосных цифровых данных. Данная спецификация позволяет защитить передачу цифрового содержимого между различными устройствами (для предотвращения незаконного копирования).

### HDMI

HDMI: (Мультимедийный интерфейс высокой четкости) — это высокоскоростной цифровой интерфейс, позволяющий передавать несжатое видео высокой четкости и цифровое многоканальное аудио. Он позволяет получить изображение и звук максимального качества, практически без искажений и шумов. Стандарт HDMI полностью обратно совместим с устройствами DVI.

Согласно требованиям стандарта HDMI, при подключении устройств HDMI или DVI без HDCP (система защиты цифрового содержимого, передаваемого по каналам с высокой пропускной способностью), видео или аудио не будет воспроизведено.

### ן ופו

JPEG

Широко распространенный формат цифровых фотоснимков. Это система сжатия данных неподвижного изображения, предложенная Joint Photographic Expert Group, с незначительным снижением качества изображения при высокой степени сжатия. Расширения файлов — .jpg или .jpeg.

### Μ

### MP3

Файловый формат с системой сжатия звуковых данных. MP3 — это аббревиатура от Motion Picture Experts Group 1 (или MPEG-1) Audio Layer 3. Использование формата MP3 позволяет записывать на один диск CD-R или CD-RW в 10 раз больше данных, чем на обычный компактдиск.

### MPEG

Экспертная группа в области динамического изображения (Motion Picture Experts Group). Набор систем сжатия для цифрового аудио и видео.

### Ρ

### PBC

Регулятор воспроизведения. Система, позволяющая перемещаться по Video CD/Super VCD с помощью экранных меню диска. Позволяет использовать интерактивное воспроизведение и поиск.

### PCM

Импульсно-кодовая модуляция (Pulse Code Modulation). Система кодирования цифрового аудио.

### W

### WMA

Windows Media™ Audio. Технология сжатия аудиоданных, разработанная корпорацией Майкрософт. Данные WMA кодируются проигрывателем Windows Media 9 или Windows Media для Windows XP. Файлы имеют расширение .wma.

### Φ

### Формат изображения

Формат изображения представляет собой соотношение ширины и высоты телевизионного экрана. Формат стандартного телевизора - 4:3; формат широкоэкранного телевизора или телевизора с высокой четкостью - 16:9. Формат letter box позволяет получить изображение с более широкой перспективой на стандартном экране формата 4:3.

### Π

### Прогрессивное сканирование

Прогрессивное сканирование отображает двойное число кадров в секунду по сравнению с обычной телевизионной системой. Это обеспечивает более высокое разрешение и качество изображения.

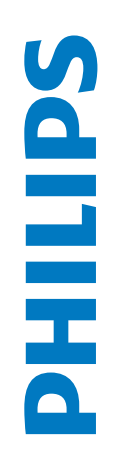

# ГАРАНТИЙНЫЙ ТАЛОН

# БЫТОВАЯ ЭЛЕКТРОНИКА

| Модель:                    |                                                                                      |                      |
|----------------------------|--------------------------------------------------------------------------------------|----------------------|
| Серийный номер:            |                                                                                      |                      |
| Дата продажи:              |                                                                                      |                      |
| ПРОДАВЕЦ:                  |                                                                                      |                      |
| Название фирмы:            |                                                                                      |                      |
| Телефон фирмы:             |                                                                                      |                      |
| Адрес и E-mail:            |                                                                                      |                      |
| ПЕЧАТЬ<br>ФИРМЫ - ПРОДАВЦА | Изделие получил в исправном состоянии.<br>С условиями гарантии ознакомлен и согласен | (подпись покупателя) |
| Внимани                    | е! Гарантийный талон недействителен без пе                                           | чати продавца.       |

|   | - • |
|---|-----|
|   | 1   |
|   | G   |
|   | N   |
| ' | )e( |
|   | E   |
|   | Ĕ   |
| : | ШŇ  |
|   | Æ   |
|   | ael |
|   | X   |
|   | Ba  |
| i | >   |
|   |     |

Компания изготовитель выражает благодарность за Ваш выбор и гарантирует высокое качество и безупречное функционирование данного изделия при соблюдении правил его эксплуатации. При покупке убедительно просим Вас проверить правильность заполнения гарантийного талона. При этом серийный номер и наименование модели приобретенного Вами изделия должны быть идентичны записи в гарантийном талоне. Не допускается внесения в талон каких-либо изменений, исправлений. В случае неправильного или неполного заполнения гарантийного талона немедленно обратитесь к продавцу.

При бережном и внимательном отношении изделие будет надежно служить Вам долгие годы. В ходе эксплуатации не допускайте механических повреждений, попадания вовнутрь посторонних предметов, жидкостей, насекомых, в течение всего срока службы следите за сохранностью идентификационной наклейки с обозначением наименования модели и серийного номера изделия. Если в процессе эксплуатации изделия Вы сочтете, что параметры работы отличаются от изложенных в инструкции пользователя, рекомендуем обратиться за консультацией в наш Информационный центр.

# Условия гарантии

| Объект                                                         | Изделие | Пульт дистанционного управления |
|----------------------------------------------------------------|---------|---------------------------------|
| Срок службы (исчисляется со дня передачи товара потребителю)   | 3 года  | 1 год                           |
| Срок гарантии (исчисляется со дня передачи товара потребителю) | 1 год   | 1 год                           |

По окончании срока службы обратитесь в авторизованный сервисный центр для проведения профилактических работ и получения рекомендаций по цальнейшей эксплуатации изделия.

Во избежание возможных недоразумений, сохраняйте в течение срока службы документы, прилагаемые к товару при его продаже (данный гарантийный талон, товарный и кассовый чеки, накладные, инструкцию по эксплуатации (на любом носителе) и иные документы).

Гарантийное обслуживание не распространяется на изделия, недостатки которых возникли вследствие:

1. Нарушения Потребителем правил эксплуатации, хранения или транспортировки товара

2. Действий третьих лиц:

- ремонта неуполномоченными лицами;
- внесения несанкционированных изготовителем конструктивных или схемотехнических изменений и изменений программного обеспечения
- отклонение от Государственных Технических Стандартов (ГОСТов) и норм питающих, телекоммуникационных и кабельных сетей;
- неправильной установки и подключения изделия;

3. Действия непреодолимой силы (стихия, пожар, молния и т.п.);

Любую информацию о расположении сервисных центров и о сервисном обслуживании Вы можете получить в Информационном Центре

Телефон: (495) 961-1111, 8 800 200-0880 (бесплатный звонок по России). Интернет: www.philips.ru